# DeltaTherm<sup>®</sup>HC mini

version 1.02 ou supérieure

# Régulateur de chauffage

Manuel pour le technicien habilité

Montage Raccordement Commande

Détection de pannes

Exemples

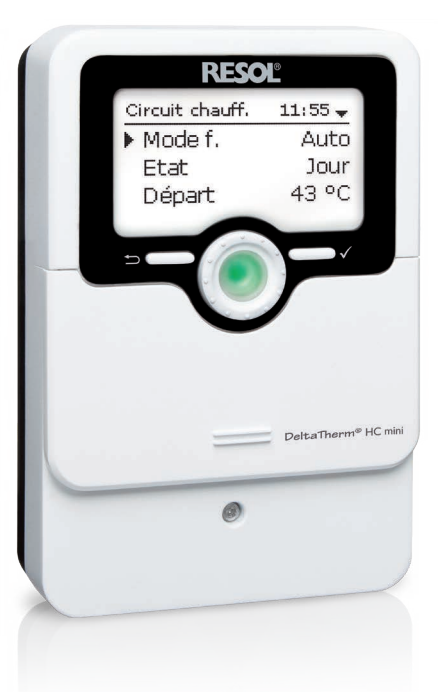

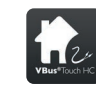

Configurez votre chauffage via l'application

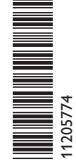

Merci d'avoir acheté ce produit RESOL.

Veuillez lire le présent mode d'emploi attentivement afin de pouvoir utiliser l'appareil de manière optimale. Veuillez conserver ce mode d'emploi.

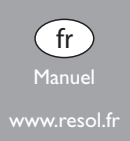

# RESOL®

#### Recommandations de sécurité

Veuillez lire attentivement les recommandations de sécurité suivantes afin d'éviter tout dommage aux personnes et aux biens.

Risque de choc électrique :

- · Avant toute intervention, l'appareil doit être débranché du réseau électrique.
- L'appareil doit pouvoir être débranché du réseau électrique à tout moment.
- N'utilisez pas l'appareil en cas d'endommagement visible !

L'appareil ne doit pas être utilisé par des enfants ou des personnes aux capacités physiques, sensorielles ou mentales diminuées, voire manquant d'expérience et de connaissance.Veillez à ce que les enfants ne jouent pas avec l'appareil ! Ne connectez à l'appareil que les accessoires autorisés par le fabricant ! Avant la mise en service, le boîtier de l'appareil doit être fermé correctement !

Avant de livrer l'appareil à l'utilisateur, saisissez le code d'utilisateur client !

#### Groupe cible

Ce manuel d'instructions vise exclusivement les techniciens habilités.

Toute opération électrotechnique doit être effectuée par un technicien en électrotechnique.

La première mise en service doit être effectuée par un technicien qualifié.

Les techniciens qualifiés sont des personnes qui ont des connaissances théoriques et une expérience dans le domaine de l'installation, de la mise en service, du fonctionnement, de la maintenance, etc. des appareils électriques/électroniques et systèmes hydrauliques et qui connaissent les normes et directives concernées en vigueur.

#### Instructions

Lors des travaux, veuillez respecter les normes, réglementations et directives en vigueur !

#### Sous réserve d'erreurs et de modifications techniques.

© 20240618\_11205774\_DeltaTherm\_HC\_mini.monfr.indd

## Informations concernant l'appareil

#### **Utilisation conforme**

Le régulateur est conçu pour l'utilisation dans les systèmes de chauffage en tenant compte des données techniques énoncées dans le présent manuel. Toute utilisation en dehors de ce cadre est considérée comme non-conforme. Une utilisation conforme comprend le respect des spécifications de ce manuel. Toute utilisation non conforme entraînera une exclusion de la garantie.

#### Note : Des cha

Des champs électromagnétiques trop élevés peuvent perturber le fonctionnement de l'appareil.

➔ Veillez à ne pas exposer ce dernier ni le système à des champs électromagnétiques trop élevés.

#### Déclaration UE de conformité

Le marquage CE est apposé sur le produit, celui-ci étant conforme aux dispositions communautaires prévoyant son apposition. La déclaration de conformité est disponible auprès du fabricant sur demande.

#### Fournitures

Les fournitures de ce produit sont indiquées sur l'étiquette d'emballage.

#### Stockage et transport

Stockez le produit à une température comprise entre 0  $\ldots$  40 °C et dans une pièce intérieure sèche.

Transportez le produit uniquement dans son emballage original.

#### Nettoyage

Nettoyez le produit avec un chiffon sec. N'utilisez pas de produits de nettoyage agressifs.

#### Sécurité des données

Nous vous recommandons d'effectuer des sauvegardes régulières des données enregistrées sur l'appareil à travers une carte mémoire MicroSD.

2

#### **Mise hors service**

- 1. Débranchez l'appareil de l'alimentation électrique.
- 2. Démontez l'appareil.

#### Traitement des déchets

- Veuillez recycler l'emballage de l'appareil.
- L'appareil en fin de vie ne doit pas être jeté dans les déchets ménagers. Les appareils en fin de vie doivent être déposés auprès d'une déchetterie ou d'une collecte spéciale de déchets d'équipements électriques et électroniques. Sur demande, nous reprenons les appareils usagés que vous avez achetés chez nous en garantissant une élimination respectueuse de l'environnement.

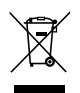

#### **Explication des symboles**

Les avertissements de sécurité sont précédés d'un symbole de signalisation !

Les **mots d'alerte** caractérisent la gravité du danger qui survient si celui-ci n'est pas évité.

#### AVERTISSEMENT indique que de graves dommages corporels, voir

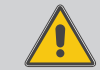

même un danger de mort, peuvent survenir. → Il est indiqué comment éviter le danger !

## ATTENTION

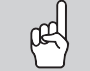

- IN indique que des dommages aux biens peuvent survenir.
  - ➔ Il est indiqué comment éviter le danger !

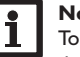

#### Note

Toute information importante communiquée à l'utilisateur est précédée de ce symbole.

- → Les parties de texte marquées d'une flèche appellent à une action.
- 1. Les textes précédés de chiffres appellent plusieurs actions successives.

#### Régulateur de chauffage DeltaTherm<sup>®</sup> HC mini

Ŧ

mande de chauffage d'appoint de celui-ci. Il est doté de 5 modes de fonctionnement, vacances sont rapidement accessibles à travers les microtouches. d'une option de protection chaudière et d'une fonction d'abaissement de tempé-

Le régulateur de chauffage DeltaTherm<sup>®</sup> HC mini prend en charge la commande rature nocturne. Le menu de mise en service et les 4 systèmes de base pré-confi d'un circuit de chauffage dépendant des conditions climatiques extérieures et la de- gurés facilitent la configuration du régulateur. La fonction ramoneur et le mode

#### Contenu

| Vue d'ensemble                                                          | 5                                                                                                    |
|-------------------------------------------------------------------------|----------------------------------------------------------------------------------------------------|
| Installation                                                            | 6                                                                                                    |
| Montage                                                                 | 6                                                                                                    |
| Raccordement électrique                                                 | 8                                                                                                    |
| Transmission de données/Bus                                             | 10                                                                                                    |
| Lecteur de carte MicroSD                                                | 10                                                                                                    |
| Commande et fonctionnement                                              | 11                                                                                                    |
| Touches et actionneur rotatif                                           | 11                                                                                                    |
| Microtouches pour activer la fonction ramoneur/séchage chape et le mode |                                                                                                    |
| vacances                                                                | 11                                                                                                    |
| Témoin lumineux                                                         | 11                                                                                                    |
| Choix des sous-menus et réglage des paramètres                          | 11                                                                                                    |
| Mise en service                                                         | 16                                                                                                    |
| Schémas préconfigurés                                                   | 17                                                                                                    |
| Classification ErP des régulateurs de température                       | 18                                                                                                    |
| Structure du menu                                                       | 23                                                                                                    |
| Menu principal                                                          | 23                                                                                                    |
| Menu État                                                               | 24                                                                                                    |
| Chauffage                                                               | 24                                                                                                    |
| Mesures / Valeurs bilan                                                 | 24                                                                                                    |
| Messages                                                                | 24                                                                                                    |
|                                                                         | Vue d'ensemble         Installation         Montage         Raccordement électrique         Transmission de données/Bus         Lecteur de carte MicroSD         Commande et fonctionnement         Touches et actionneur rotatif         Microtouches pour activer la fonction ramoneur/séchage chape et le mode         vacances         Témoin lumineux         Choix des sous-menus et réglage des paramètres         Mise en service         Schémas préconfigurés         Classification ErP des régulateurs de température         Structure du menu         Menu principal         Menu État         Chauffage         Mesures / Valeurs bilan         Messages |

| 8    | Chauffage                       | 25 |
|------|---------------------------------|----|
| 8.1  | Relais communs                  | 25 |
| 8.2  | Circuit de chauffage            |    |
| 8.3  | Séchage chape                   |    |
| 9    | Réglages de base                | 34 |
| 10   | Carte mémoire SD                | 35 |
| 11   | Mode manuel                     |    |
| 12   | Code d'utilisateur              |    |
| 13   | Entrées/Sorties                 | 37 |
| 13.1 | Entrées                         |    |
| 13.2 | Sorties                         |    |
| 14   | Détection de pannes             |    |
| 15   | Accessoires                     | 41 |
| 15.1 | Sondes et instruments de mesure | 41 |
| 15.2 | Accessoires VBus <sup>®</sup>   | 41 |
| 15.3 | Adaptateurs interface           | 41 |
| 16   | Index                           | 42 |

## Vue d'ensemble

1

- 4 systèmes de base préconfigurés
- 12 schémas préprogrammés pour les classes II, III, V, VI, VII et VIII des régulateurs de température
- 4 sorties relais (dont 1 relais basse tension sans potentiel)
- 5 entrées pour les sondes de températures Pt1000
- 5 modes de fonctionnement, protection chaudière, thermostat d'ambiance et abaissement de température nocturne
- Mode vacances, fonction ramoneur et séchage chape à travers microtouches
- Enregistrement et sauvegarde de données, mise à jour du logiciel résident et transfert de réglages préparés à travers carte mémoire SD
- Régulation modulante du chauffage avec commande 0-10 V pour chaudière
- Commande dépendante des conditions climatiques extérieures à influence ambiante ou commande ambiante en fonction des besoins avec jusqu'à 3 sondes de température ambiante
- Accès à distance à travers un dispositif de commande à distance et l'application VBus®Touch HC

#### Dimensions et distances minimales

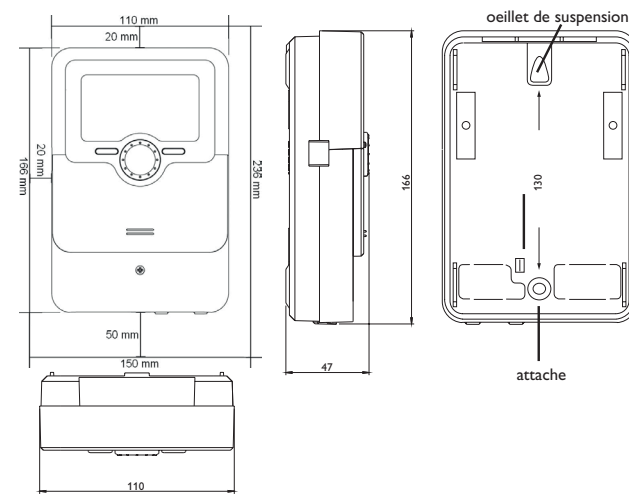

## Caractéristiques techniques

Entrées : 5 entrées pour les sondes de température Pt1000 (dont 1 configurable en entrée interrupteur et 1 en entrée pour dispositif de commande à distance RTA ou interrupteur de fonctionnement BAS) **Sorties :** 3 relais semiconducteurs, 1 relais basse tension sans potentiel, 1 sortie PWM. 1 sortie 0-10V Fréquence PWM: 512 Hz Tension PWM: 10.8V Capacité de coupure : 1 (1) A 240 V~ (relais semiconducteur) 1 (1) A 30V == (relais sans potentiel) Capacité totale de coupure : 3 A 240 V~ Alimentation: 100-240 V~ (50-60 Hz Type de connexion : X **Standby :** 0,62 W Classe des régulateurs de température : VIII Contribution à l'efficacité énergétique : 5 % Fonctionnement : type 1.B.C.Y Tension de choc : 2.5 kV Interface de données : VBus<sup>®</sup>, lecteur de carte mémoire MicroSD Distribution du courant VBus<sup>®</sup> : 60 mA Fonctions : commande d'un circuit de chauffage dépendant des conditions climatiques extérieures, chauffage d'appoint, thermostat d'ambiance, fonction ramoneur, séchage de chape, mode vacances Boîtier : en plastique, PC-ABS et PMMA Montage : mural ou dans un panneau de commande Affichage/écran : écran graphique lumineux, témoins lumineux de contrôle (Lightwheel<sup>®</sup>) **Commande**: 4 touches et 1 actionneur rotatif (Lightwheel<sup>®</sup>) Type de protection : IP 20/DIN EN 60529 Classe de protection : | Température ambiante : 0 ... 40 °C Degré de pollution : 2 Fusible : T4A Altitude maximale : 2000 m (MSL) Dimensions: 110x166x47 mm

#### Installation

#### 2.1 Montage

#### AVERTISSEMENT ! Choc électrique !

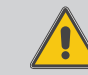

Lorsque le boîtier est ouvert, des composants sous tension sont accessibles !

➔ Débranchez l'appareil du réseau électrique avant de l'ouvrir !

#### Note :

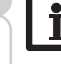

\_\_\_\_\_2

Des champs électromagnétiques trop élevés peuvent perturber le fonctionnement de l'appareil.

 Veillez à ne pas exposer ce dernier ni le système à des champs électromagnétiques trop élevés.

Réalisez le montage de l'appareil dans une pièce intérieure sèche.

Si l'appareil n'est pas équipé d'un câble d'alimentation et d'une prise secteur, l'appareil doit pouvoir être séparé du réseau électrique par le biais d'un dispositif supplémentaire (avec une distance minimum de séparation de 3 mm sur tous les pôles) ou par le biais d'un dispositif de séparation (fusible), conformément aux règles d'installation en vigueur.

Lors de l'installation, veillez à maintenir le câble de connexion au réseau électrique séparé des câbles des sondes.

Pour accrocher l'appareil au mur, effectuez les opérations suivantes :

- Dévissez la vis cruciforme du couvercle et détachez celui-ci du boîtier en le tirant vers le bas.
- Marquez un point d'accrochage sur le mur, percez un trou et introduisez-y la cheville et la vis correspondante (fournies avec le matériel de montage).
- Accrochez le boîtier du régulateur sur la vis de fixation. Marquez le point de fixation inférieur pour l'attache (la distance entre les deux trous doit être égale à 130 mm).
- 4. Introduisez la cheville dans le trou.
- Accrochez le régulateur à la vis supérieure et fixez-le au mur avec la vis inférieure.
- Effectuez toutes les connexions électriques selon le plan de connexion (cf chap. 2.2).
- 7. Replacez le couvercle sur le boîtier.
- 8. Vissez le boîtier avec la vis correspondante.

Installation

Mise en service

Détection de

pannes

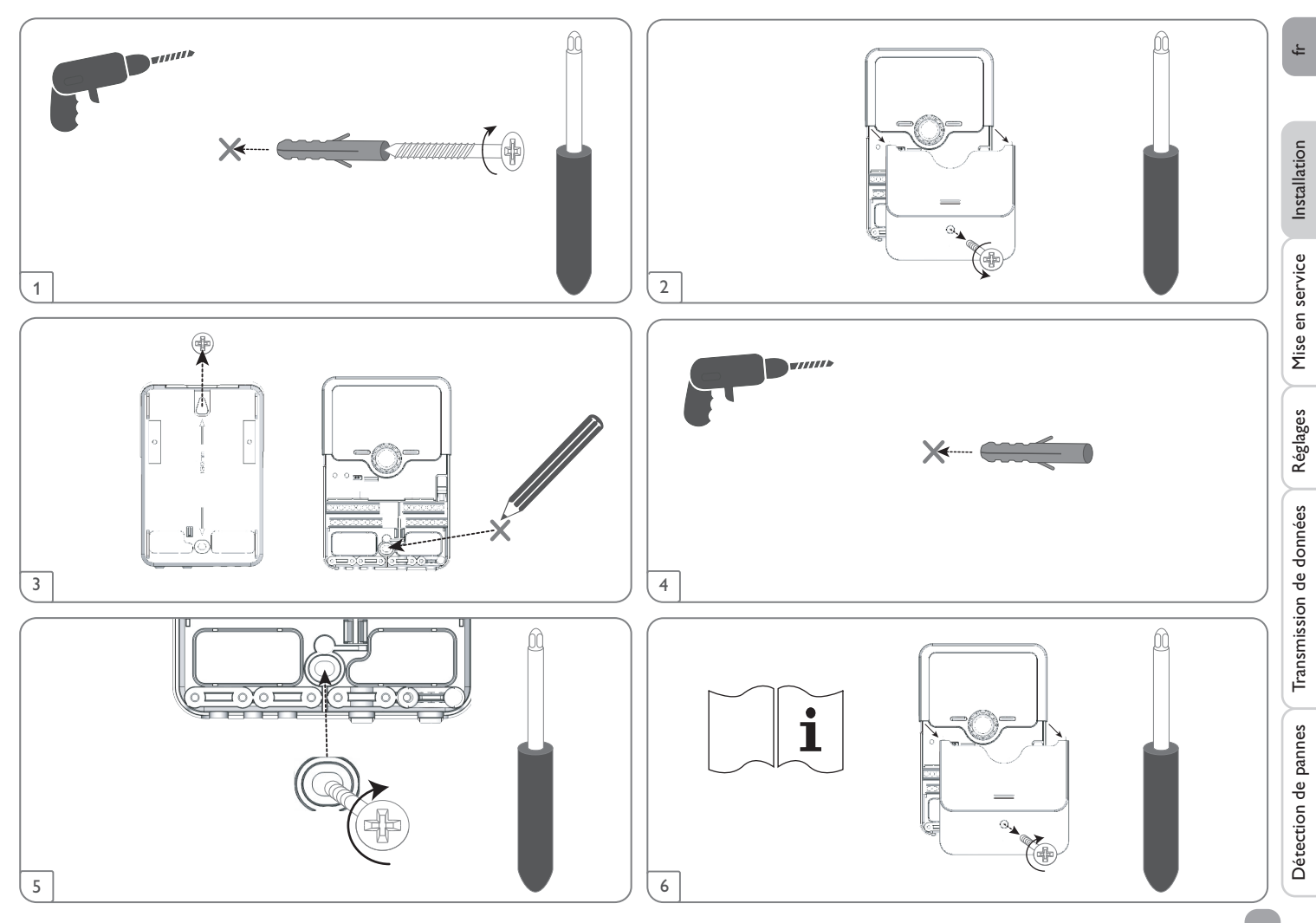

#### **Raccordement électrique** 2.2

#### AVERTISSEMENT ! Choc électrique ! Lorsque le boîtier est ouvert, des composants sous tension sont accessibles ! → Débranchez l'appareil du réseau électrique avant de l'ouvrir ! **ATTENTION !** Décharges électrostatiques ! Des décharges électrostatiques peuvent endommager les composants électroniques de l'appareil ! → Éliminez l'électricité statique que vous avez sur vous avant de manipuler les parties internes de l'appareil. Touchez pour cela, un appareil mis à la terre tel qu'un robinet ou un radiateur.

Note: Le raccordement au réseau doit toujours se faire en dernier !

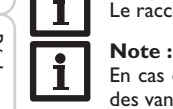

En cas d'utilisation d'appareils électriques à vitesse non réglable tels que des vannes, réglez la vitesse des relais correspondants sur 100%.

## Note :

Il est nécessaire de pouvoir débrancher l'appareil du réseau électrique à tout moment.

- → Installez la prise d'alimentation électrique de façon qu'elle soit accessible à tout moment.
- → Si cela n'est pas possible, installez un interrupteur accessible. Lorsque le câble de connexion au réseau électrique est endommagé, il doit être remplacé par un câble de connexion spécial qui est disponible auprès du fabricant ou son service client.

## N'utilisez pas l'appareil en cas d'endommagement visible !

Selon la version du régulateur, celui-ci est livré avec ou sans les câbles déjà branchés. Si ce n'est pas le cas, réalisez les opérations suivantes :

Les vis de serrage doivent être serrées avec un couple de 0,5 Nm.

Fixez les câbles sur le boîtier à l'aide des serre-fils inclus dans le matériel de montage et des vis correspondantes.

Le régulateur est doté de 4 relais en tout sur lesquels il est possible de brancher des appareils électriques tels que des pompes, des vannes, etc.

Les relais 1 à 3 sont semiconducteurs; ils sont également conçus pour le réglage de vitesse Conducteur R1...R3

Conducteur neutre N (bloc de bornes collectrices)

Conducteur de protection (=) (bloc de bornes collectrices)

Le relais 4 est un relais basse tension sans potentiel:

La connexion se réalise sans tenir compte de la polarité.

Branchez les sondes de température (S1 à S5) sur les bornes S1 à S5 et GND sans tenir compte de leur polarité.

Les câbles sont sous très basse tension et ne doivent pas être placés dans une goulotte avec des câbles portant plus de 50 V (veuillez prendre en considération les directives nationales en vigueur). La section doit être de 1.5 mm<sup>2</sup> au minimum et les câbles peuvent être rallongés jusqu'à 100 m (ou 0,75 mm<sup>2</sup> pour 50 m) à l'aide d'un câble bifiliaire courant (fil de sonnerie).

Les bornes **PWM/0-10 V** sont des sorties de contrôle pour les pompes à haut rendement ou pour la commande 0-10 V pour chaudière.

L'alimentation électrique du régulateur s'effectue à travers un câble secteur. La tension d'alimentation doit être comprise entre 100 et 240V~ (50...60 Hz).

Le raccordement au réseau se réalise par le biais des bornes suivantes :

Conducteur neutre N

Conducteur L

Conducteur de protection  $(\frac{1}{2})$  (bloc de bornes collectrices)

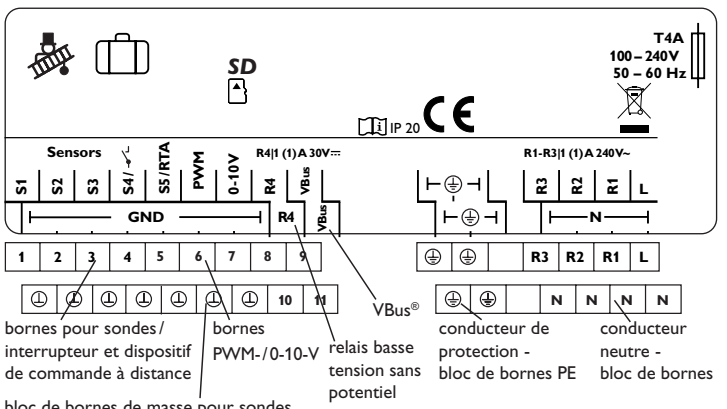

bloc de bornes de masse pour sondes

Mise en service

#### Connexion électrique d'une pompe à haut rendement (pompe HE)

Le réglage de vitesse d'une pompe HE s'effectue à travers un signal PWM/commande 0-10V. La pompe doit être connectée à la fois à un relais (alimentation électrique) et à l'une des sorties PWM du régulateur. Pour ce faire, choisissez le type de commande PWM souhaité et définissez le relais de votre choix dans le sous-menu **Sorties** (voir page 37).

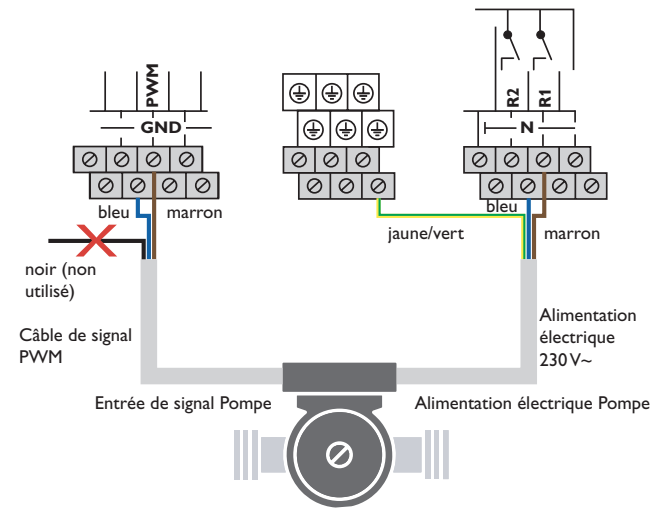

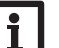

Note

Pour plus d'informations sur la mise en service de l'appareil, voir page 16.

#### 2.3 Transmission de données/Bus

Le régulateur est équipé du **VBus**<sup>®</sup> lui permettant de communiquer avec des modules externes et d'alimenter ces derniers, en partie, en énergie électrique. Le VBus<sup>®</sup> se branche sur les bornes **VBus** (pôles interchangeables). Le câble est sous très basse tension et ne doit pas être placé dans une goulotte avec des câbles portant plus de 50V (veuillez prendre en considération les directives nationales en vigueur). La section du câble doit être de 0,5 mm<sup>2</sup> au minimum et le câble peut être rallongé jusqu'à 50 m lorsqu'un seul appareil est branché.

Le câble du bus peut se rallonger à l'aide d'un câble bifiliaire courant (fil de sonnerie). Ce bus de données permet de brancher un ou plusieurs modules **VBus**<sup>®</sup> sur le

- régulateur, comme par exemple : • Datalogger DL2/DL3
- Module de communication KM2
- Adaptateur interface VBus<sup>®</sup>/USB ou VBus<sup>®</sup>/LAN

Le site internet www.resol.fr vous offre de nombreuses solutions pour l'affichage et la configuration à distance de votre appareil.Vous y trouverez également des mises à jour de logiciel résident.

#### Note

Pour plus d'accessoires, voir page 41.

#### 2.4 Lecteur de carte MicroSD

Le régulateur est muni d'un lecteur de carte mémoire MicroSD.

- Les cartes MicroSD permettent d'effectuer les opérations suivantes :
- Enregistrer des valeurs mesurées et des valeurs bilan. Une fois transférées sur un ordinateur, les données enregistrées peuvent être consultées à l'aide d'un tableur.
- Préparer les réglages et les configurations souhaités sur l'ordinateur et les transférer sur le régulateur.
- Sauvegarder les configurations et réglages effectués sur la carte et les récupérer si nécessaire.
- Télécharger des mises à jour de logiciel résident et les transférer sur le régulateur.

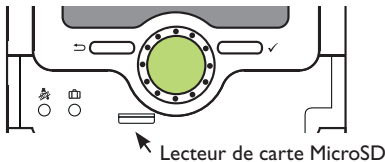

#### Note

Pour plus de renseignements sur l'utilisation des cartes mémoire MicroSD, voir page 35.

Installation

Mise en service

Réglages

#### **Commande et fonctionnement** 3

#### 3.1 Touches et actionneur rotatif

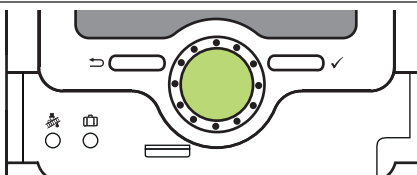

Le régulateur se commande avec les 2 touches et l'actionneur rotatif (Lightwheel®) situés sous l'écran :

- Touche de gauche (-) touche Echap pour retourner au menu précédent/pour passer à l'affichage initial (Etat Circuit de chauffage) si vous appuyer sur cette touche pendant 2s
- Touche de droite ( $\checkmark$ ) - valider/choisir

Lightwheel®

- déplacer le curseur vers le haut/Vers le bas, augmenter/ diminuer des valeurs

#### Microtouches pour activer la fonction ramoneur/séchage chape 3.2 et le mode vacances

Le régulateur est doté de deux microtouches permettant d'accéder au mode vacances et à la fonction ramoneur/séchage chape.Vous y accèderez en faisant glisser le couvercle coulissant vers le bas.

- Microtouche &: pour déclencher les fonctions ramoneur et séchage chape, appuyez sur la touche &. La fonction ramoneur est activée par défaut. Pour activer la fonction séchage chape, désactivez la fonction ramoneur (voir page 32). Pour déclencher les fonctions ramoneur et séchage chape, appuyez sur la touche 💩 pendant 3 secondes.
- la microtouche m permet d'activer le mode vacances. Si vous ap-Microtouche m: puyez sur cette microtouche pendant 3 secondes, le sous-menu Jours de vacances s'affiche. Il permet de définir le nombre de jours d'absence. Si vous établissez un nombre supérieur à 0, le mode vacances s'active avec le mode d'abaissement sélectionné et le régulateur compte à rebours les jours restants à partir de 00:00 h. Si vous établissez 0, le mode vacances reste désactivé.

#### Témoin lumineux 3.3

Le régulateur est muni d'un témoin lumineux multicolore situé au milieu du Lightwheel®. Ce témoin lumineux indique les états de fonctionnement suivants :

| Couleur    | Lumière fixe                                       | Clignotement lent                                                       | _           |  |
|------------|----------------------------------------------------|-------------------------------------------------------------------------|-------------|--|
| Vert .     | Fonctionnement<br>normal                           | Mode manuel on                                                          | stallation  |  |
| Rouge      | Séchage chape inter-<br>rompu                      | Rupture de câble d'une sonde, court-circuit d'une sonde, initialisation | vice Ins    |  |
| Jaune<br>• | Mode vacances actif                                | Fonction ramoneur/fonction séchage chape active                         | 1ise en ser |  |
|            |                                                    | Mode manuel off                                                         | 2           |  |
| Vert .     |                                                    |                                                                         | glages      |  |
| 3.4 Choi   | 3.4 Choix des sous-menus et réglage des paramètres |                                                                         |             |  |

#### 3.4 Choix des sous-menus et réglage des paramètres

En fonctionnement normal, l'écran du régulateur affiche toujours le menu État. Si vous n'appuyez sur aucune touche pendant 1 minute, l'illumination de l'écran s'éteint. Si vous n'appuyez ensuite sur aucune touche pendant 3 minutes supplémentaires, le régulateur retourne au menu État.

- → Pour passer du menu État au menu principal, appuyez sur la touche de gauche (▲))!
- → Pour réactiver l'illumination de l'écran, appuyez sur n'importe quelle touche.
- Pour accéder aux différents paramètres, tournez le Lightwheel<sup>®</sup>. →

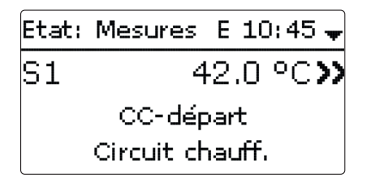

Lorsque le symbole **>>** apparait derrière un paramètre, cela signifie qu'il est possible d'accéder à un nouveau menu en appuyant sur la touche de droite ( $\checkmark$ ).

| Sé | ection so E 10:45 🖨 |
|----|---------------------|
| •  | S3                  |
|    | S4                  |
|    | S5                  |

Vous pouvez régler les valeurs et options de différentes manières :

Les valeurs numériques se règlent avec le curseur. La valeur minimale s'affiche à gauche, la valeur maximale à droite. Le grand chiffre au-dessus du curseur indique le réglage actuel. Pour déplacer le curseur vers la gauche ou vers la droite, tournez le Lightwheel®

Après avoir validé la valeur souhaitée avec la touche de droite ( $\checkmark$ ), celle-ci s'affichera sous le curseur. En la validant de nouveau avec la touche de droite ( $\checkmark$ ), elle sera sauvegardée.

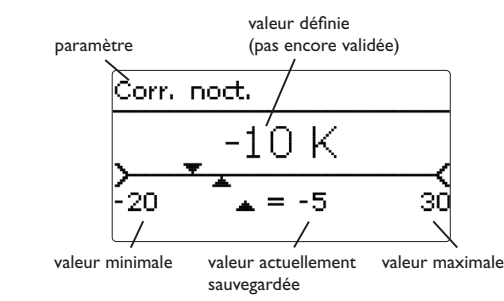

Lorsqu'un paramètre est verrouillé par rapport à un autre, la gamme de réglage correspondante diminue en fonction de la valeur de l'autre paramètre.

Dans ce cas, la gamme active du curseur est plus petite, la gamme inactive s'affiche sous forme de ligne discontinue. Les valeurs minimale et maximale affichées s'adaptent à cette nouvelle plage réduite.

Mode f. Auto O Jour **O** Nuit

Lorsqu'il n'est possible de sélectionner qu'une seule option parmi plusieurs, les options s'affichent précédées d'un bouton radio. Après avoir sélectionné l'option voulue, le bouton radio correspondant apparaît coché.

| Sélection jours |
|-----------------|
| ▶⊠Lun           |
| 🗆 Mar           |
| 🗵 Mer           |

Lorsqu'il est possible de sélectionner plusieurs options en même temps, celles-ci s'affichent précédées d'une case. Dès que vous en sélectionnez une , la case correspondante apparait cochée.

Si vous n'appuyez sur aucune touche pendant une durée prolongée, l'opération s'interrompt sans que la valeur modifiée n'ait été mémorisée et le régulateur rétablit la valeur précédente.

Installation

Lorsque vous activez l'option Program., un programmateur hebdomadaire s'affiche sur l'écran et vous permet de définir des plages horaires pour la fonction choisie.

Le paramètre Sélection jours vous permet de sélectionnez individuellement des jours de la semaine ou une combinaison de jours fréquemment sélectionnés.

Si vous sélectionnez plusieurs jours ou une combinaison de jours, les éléments choisis s'afficheront dans une même fenêtre et devront se configurer en même temps.

Le mot **Continuer** se trouve au-dessous du dernier jour de la semaine. En sélectionnant Continuer, vous accéderez au menu permettant de régler le programmateur et pourrez définir des plages horaires.

## Comment ajouter une plage horaire :

Pour définir une plage horaire, effectuez les opérations suivantes :

1. Sélectionnez Nouvelle plage horaire.

2. Réglez le Début et la Fin de la plage horaire souhaitée.

Les plages horaires se règlent à intervalles de 5 minutes.

| Circuit chauff.                       |                                                          |                                       | <b>_</b> |
|---------------------------------------|----------------------------------------------------------|---------------------------------------|----------|
| Sélection jours                       |                                                          | Fin                                   |          |
| Réglage d'usine                       |                                                          | 00.20                                 |          |
| retour                                |                                                          | 00.30                                 | 6        |
|                                       |                                                          |                                       | tio      |
| Sélection jours                       |                                                          | 4                                     | alla     |
| □Lun-dim                              | 3. Pour enregistrer la plage horaire modifiée, sélec-    | Lun,Mer,Dim                           | nst      |
| Lun-ven                               | tionnez <b>Enregistrer</b> et validez l'interrogation de | Début 06:00                           | L        |
| ∐Sam-dim<br>⊠Lum                      | sécurité par <b>Oui</b> .                                | Fin 08:30                             | e        |
| ⊠ Lun<br>⊡ Mar                        |                                                          | ▶ Enregistrer                         | Zio.     |
| ⊔ Mar<br>⊠ Mor                        |                                                          |                                       | sei      |
| ⊠ Mer<br>∏ lou                        |                                                          |                                       | en       |
| ⊡ Jea<br>∏ Ven                        |                                                          | Enregistrer                           | 1ise     |
| П Sam                                 |                                                          |                                       | 2        |
| ⊠ Dim                                 |                                                          | Enregistrer? Oui                      | <u> </u> |
| • Continuer                           |                                                          |                                       | ges      |
|                                       |                                                          |                                       | égla     |
|                                       | 4. Pour définir une nouvelle plage horaire, répétez      | Lun,Mer,Dim                           | چ        |
| .un,Mer,Dim                           | les opérations précédentes.                              |                                       | 6        |
|                                       | Il est possible de définir 6 plages horaires par jour ou | Nouvelle plage horaire                | lée      |
| 00 06 12 18<br>Nouvelle plage boraire | combinaison.                                             | Copier de                             | onr      |
| Copier de                             |                                                          |                                       | e        |
|                                       |                                                          |                                       | p u      |
|                                       |                                                          | Lun,Mer,Dim                           | sio      |
| Lun,Mer,Dim                           |                                                          | 00 06 12 18                           | , Line   |
| • Debut:                              |                                                          | Nouvelle plage horaire                | ans      |
| Fin:                                  |                                                          | Copier de                             | 1        |
| retour                                |                                                          |                                       |          |
|                                       | 5. Appuyez sur la touche 🕤 pour accéder au para-         | · · · · · · · · · · · · · · · · · · · | nes      |
| Début                                 | mètre Sélection jours.                                   | Sélection jours                       | pan      |
| 05.00                                 | ·                                                        | ▶ Lun.Mer.Dim                         | de       |
| 00:00                                 |                                                          | Réalage d'usine                       | on       |
|                                       |                                                          |                                       | ecti     |
|                                       |                                                          |                                       | ét       |

#### Comment copier une plage horaire :

Pour copier les réglages d'une plage horaire sur un autre jour ou combinaison de jours, effectuez les opérations suivantes :

 Sélectionnez le jour ou la combinaison où vous souhaitez copier la plage horaire et sélectionnez Copier de.

Les jours ou combinaisons dans lesquels vous avez définie des plages horaires s'afficheront sur l'écran.

2. Sélectionnez maintenant les jours ou la combinaison dont vous souhaitez copier la plage horaire.

Toutes les plages horaires des jours ou de la combinaison sélectionnés seront copiées.

Si vous ne modifiez pas les plages horaires copiées, le nouveau jour ou la nouvelle combinaison sera ajouté(e) au jour ou à la combinaison dont vous avez copié les plages horaires.

Si vous modifiez les plages horaires copiées, le jour ou la combinaison modifié(e) sera affiche(e) individuellement dans la liste.

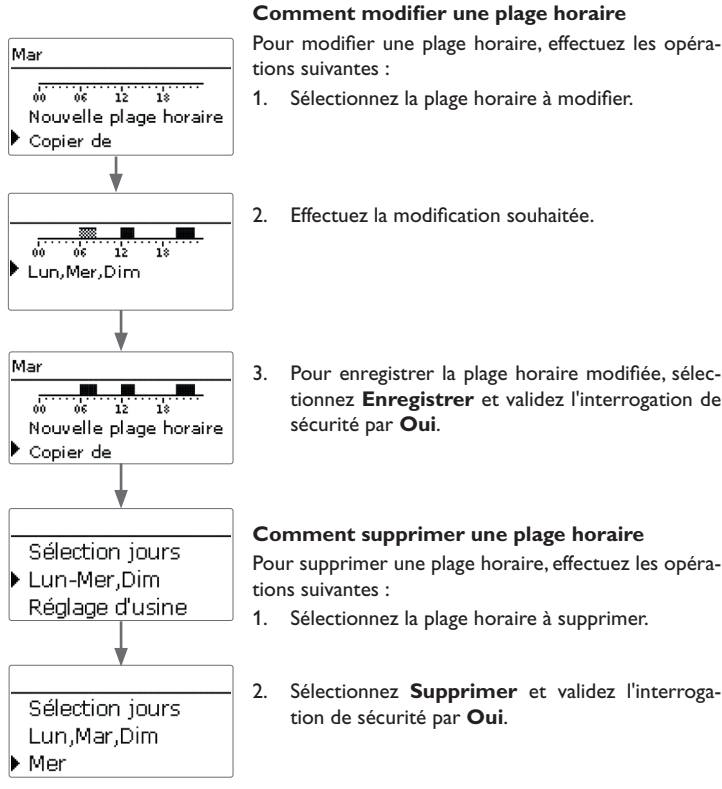

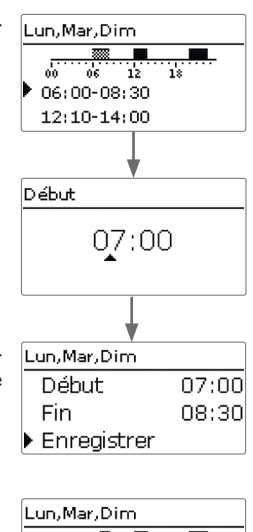

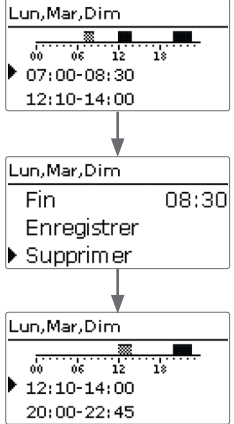

fr

Réglages

Installation

#### Comment remettre à zéro une plage horaire

Pour remettre à zéro des plages horaires préalable-Pour remettre à zéro le programmateur, effectuez les Ŀ ment définies, effectuez les opérations suivantes : opérations suivantes : Lun,Mer,Dim Sélection jours → Sélectionnez **Réglage d'usine** et validez l'interro-1. Sélectionnez le jour ou la combinaison souhaité(e). Mar Lun,Mer,Dim gation de sécurité par **Oui**. Réglage d'usine Mar. Installation 2. Sélectionnez Réglage d'usine et validez l'interro-Lun.Mer.Dim Réglage d'usine gation de sécurité par **Oui**. 12 18 06 Supprimer? Ouil Copier de Mise en service Réglage d'usine Tous les réglages effectués seront supprimés. Réglage d'usine Sélection jours Réglage d'usine Supprimer? Oui retour Réglages Le jour ou la combinaison sélectionné(e) disparaîtront de la liste et les plages horaires correspondantes se-Sélection jours Transmission de données ront supprimées. Mar Réglage d'usine

#### Mise en service

Dès que le système est rempli et prêt à l'emploi, branchez le régulateur sur secteur. 1. Langue : Le régulateur lance une phase d'initialisation pendant laquelle le Lightwheel® cli- 🗲 Sélectionnez la langue de votre choix. gnote en rouge.

Lors de la mise en route du régulateur et après chaque réinitialisation, le menu de mise en service démarre. Celui-ci guide l'utilisateur à travers les paramètres de l'installation.

Si vous débranchez le régulateur du secteur après la mise en service, tous les réglages effectués seront sauvegardés. Si vous redémarrez le régulateur, celui-ci passera directement au mode de fonctionnement normal après la phase d'initialisation.

#### Menu de mise en service

Le menu de mise en service est composé des paramètres énoncés ci-dessous. Pour effectuer des réglages, réglez la valeur souhaitée en tournant le Lightwheel® et validez votre choix avec la touche de droite ( $\checkmark$ ). Le paramètre suivant s'affichera.

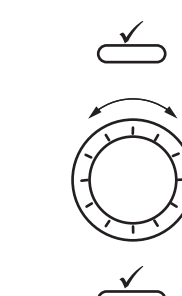

| Commande        |  |  |  |
|-----------------|--|--|--|
| Mode de réglage |  |  |  |

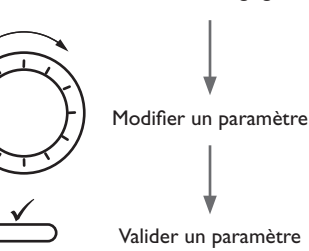

#### 2. Unité de température :

- → Sélectionnez l'unité de température de votre choix.
- 3. Réglage de l'heure d'été/d'hiver :
- Activez ou désactivez le changement automatique de l'heure d'été/d'hiver.
- 4. Heure :
- → Réglez l'heure actuelle. Définissez les heures puis les minutes.
- 5. Date :
- ➔ Réglez la date actuelle. Définissez d'abord l'année, le mois puis le jour.

#### 6. Schéma :

→ Configurez le schéma souhaité (circuit de chauffage, demande de chauffage).

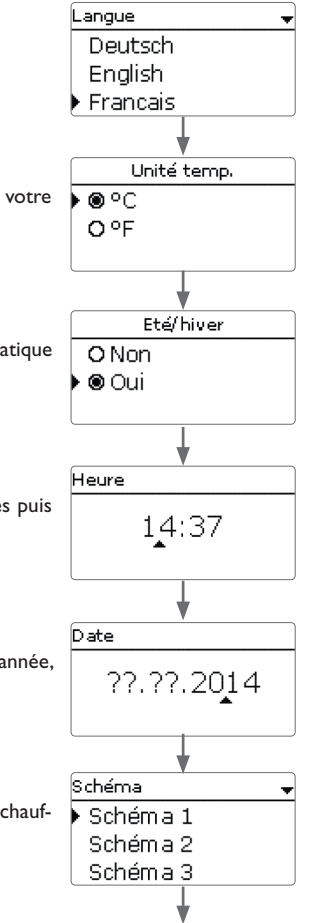

Installation

Mise en

service

#### 7. Clore le menu de mise en service :

Après avoir sélectionné le système souhaité, une interrogation de sécurité s'affichera. En la validant, les réglages seront sauvegardés.

- → Pour valider l'interrogation de sécurité, appuyez sur la touche de droite ( $\checkmark$ ).
- → Pour retourner aux paramètres du menu de mise en service, appuyez sur la touche de gauche ( ). Une fois l'interrogation de sécurité validée, le régulateur sera prêt à l'usage et en mesure de garantir un fonctionnement optimal du système avec les réglages par défaut.

#### Comment régler le mode de fonctionnement

Après la mise en service de l'installation, le circuit de chauffage du régulateur fonctionne en mode automatique. Vous pouvez changer le mode de fonctionnement du circuit dans le menu État :

- Automatique
- Jour
- Nuit
- Vacances
- Off

#### Note :

Les réglages effectués lors de la mise en service de l'appareil peuvent être modifiés ultérieurement. Il vous est également possible d'activer et de régler les fonctions et options supplémentaires (voir page 9).

Avant de livrer l'appareil à l'utilisateur du système, saisissez le code d'utilisateur client (voir page 36).

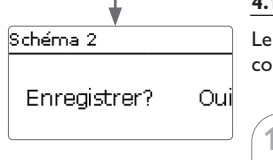

#### Schémas préconfigurés 4.1

Le régulateur est programmé pour 4 systèmes de base. Ces systèmes sont déjà configurés.

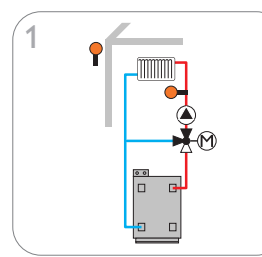

1 circuit de chauffage mélangé

••• .

1 circuit de chauffage direct

(voir page 21)

(voir page 19)

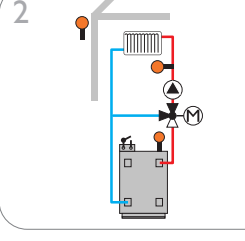

1 circuit de chauffage mélangé avec chauffage d'appoint (demande) (voir page 20)

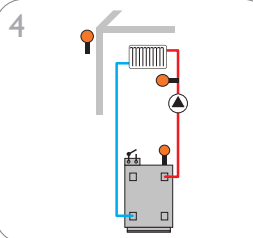

1 circuit de chauffage direct avec chauffage d'appoint (demande) (voir page 22)

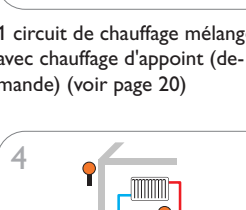

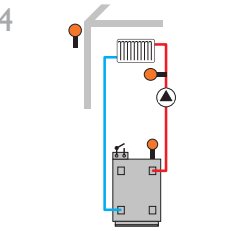

#### 4.2 Classification ErP des régulateurs de température

Les systèmes de base dotés d'une fonction de chauffage d'appoint (schémas 2 et 4) satisfont aux exigences de la classe III des régulateurs de température selon la directive ErP.

De plus, le régulateur dispose de plusieurs schémas préprogrammés pour la commande 0-10 V pour chaudière, influence ambiante et réglage d'ambiance pour d'autres classes des régulateurs de température.

Pour cela, le numéro du schéma dispose de 3 chiffres. Le premier chiffre indigue la classe des régulateurs de température, le deuxième et le troisième indiquent le système de base souhaité.

#### Exemple :

8

Pour sélectionner le schéma 2 avec les réglages de la classe VIII des régulateurs de températures, saisissez le numéro du schéma 802.

2

Mise en service Classe de Réglages température

Numéro du système souhaité, précédé par 0 en cas d'un numéros à 1 chiffre régulateurs de

0

Dans ce qui suit, les différents réglages des classes des régulateurs de température sont marqués par les symboles de chiffres :

- 2 : Classe II des régulateurs de température
- 3 : Classe III des régulateurs de température
- S : Classe V des régulateurs de température
- 6 : Classe VI des régulateurs de température
- ⑦: Classe VII des régulateurs de température
- ⑧ : Classe VIII des régulateurs de température

Les schémas élargis se trouvent au-dessous du schéma 4.

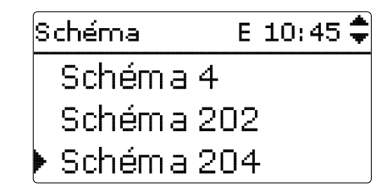

Ť

Installation

Transmission

de données

#### Schéma 1: circuit de chauffage mélangé

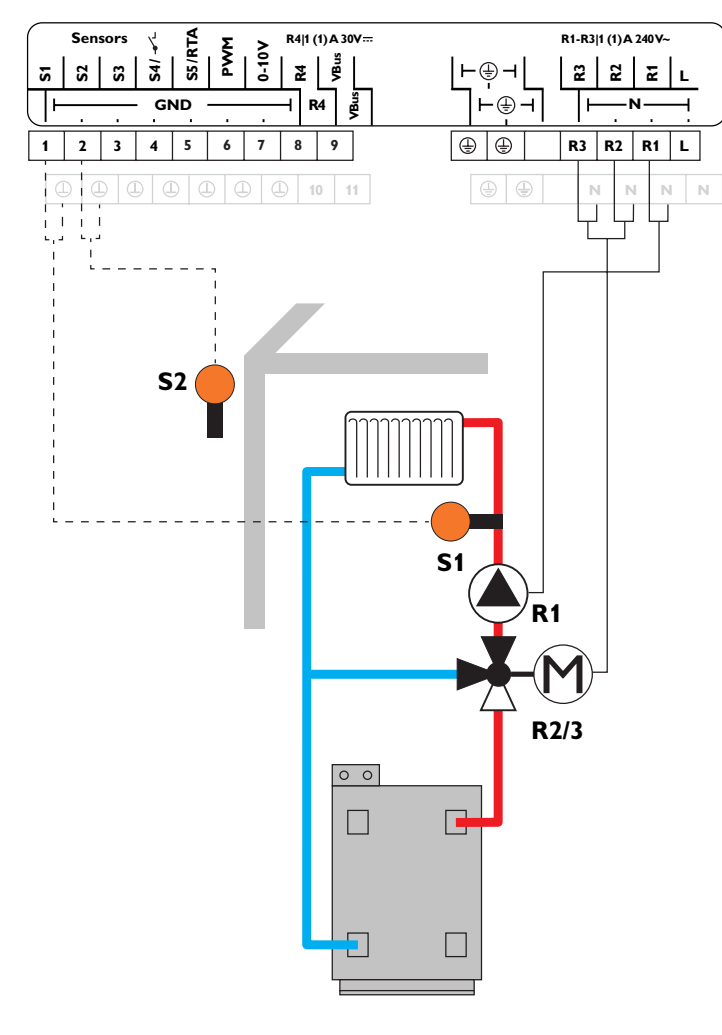

| Sondes |           |       |  |
|--------|-----------|-------|--|
| S1     | Départ CC | 1/GND |  |
| S2     | Extérieur | 2/GND |  |
| S3     | Libre     | 3/GND |  |
| S4     | Libre     | 4/GND |  |
| S5     | Libre     | 5/GND |  |

| Relais |                          |         |  |
|--------|--------------------------|---------|--|
| R1     | Pompe CC                 | R1/N/PE |  |
| R2     | Vanne mélangeuse ouverte | R2/N/PE |  |
| R3     | Vanne mélangeuse fermée  | R3/N/PE |  |
| R4     | Libre                    | 8/10    |  |

La sonde départ S1 et la sonde extérieure S2 permettent de commander un circuit de chauffage mélangé dépendant des conditions climatiques extérieures.

fr

#### Schéma 2: circuit de chauffage mélangé avec chauffage d'appoint (demande)

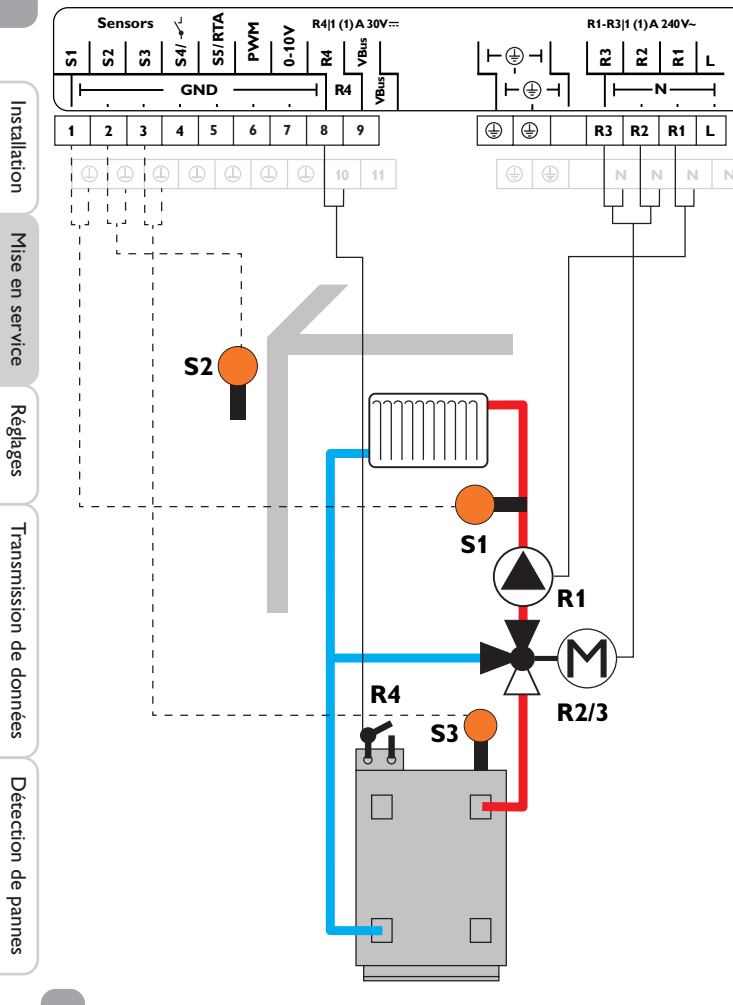

| Sondes |                                    |         |       |
|--------|------------------------------------|---------|-------|
| S1     | Départ CC                          |         | 1/GND |
| S2     | Extérieur (THA3*)                  | 23 678* | 2/GND |
| S3     | Chauffage d'ap-<br>point/Chaudière |         | 3/GND |
| S4     | THA1                               | 5678    | 4/GND |
| S5     | THA2                               | 8       | 5/GND |

\*Dans la classe VIII des régulateurs de température S2 s'utilise comme THA3.

| Relais |                             |   |   |         |
|--------|-----------------------------|---|---|---------|
| R1     | Pompe CC                    |   |   | R1/N/PE |
| R2     | Vanne mélangeuse<br>ouverte |   |   | R2/N/PE |
| R3     | Vanne mélangeuse<br>fermée  |   |   | R3/N/PE |
| R4     | Demande                     | 3 | Ø | 08/10   |

La sonde départ S1 et la sonde extérieure S2 permettent de commander un circuit de chauffage mélangé dépendant des conditions climatiques extérieures. La demande de chaudière se déclenche en fonction de l'écart de température entre la température nominale définie pour le départ et celle mesurée par la sonde S3 pour le chauffage d'appoint.

② Schéma 202: Commande 0-10 V pour chaudière, dépendante des conditions climatiques extérieures

Schéma 502: Commande 0-10 V pour chaudière, commande ambiante avec la sonde ambiante S4, aucune sonde de température extérieure

⑥ Schéma 602: Commande 0-10 V pour chaudière, influence ambiante avec la sonde ambiante S4, dépendante des conditions climatiques extérieures

⑦ Schéma 702: Influence ambiante avec la sonde de température ambiante S4, dépendante des conditions climatiques extérieures

In Schéma 802: Commande 0-10 V pour chaudière, commande ambiante avec les sondes ambiantes S4, S5, S2, aucune sonde de température extérieure

Ŧ

#### Schéma 3: circuit de chauffage direct

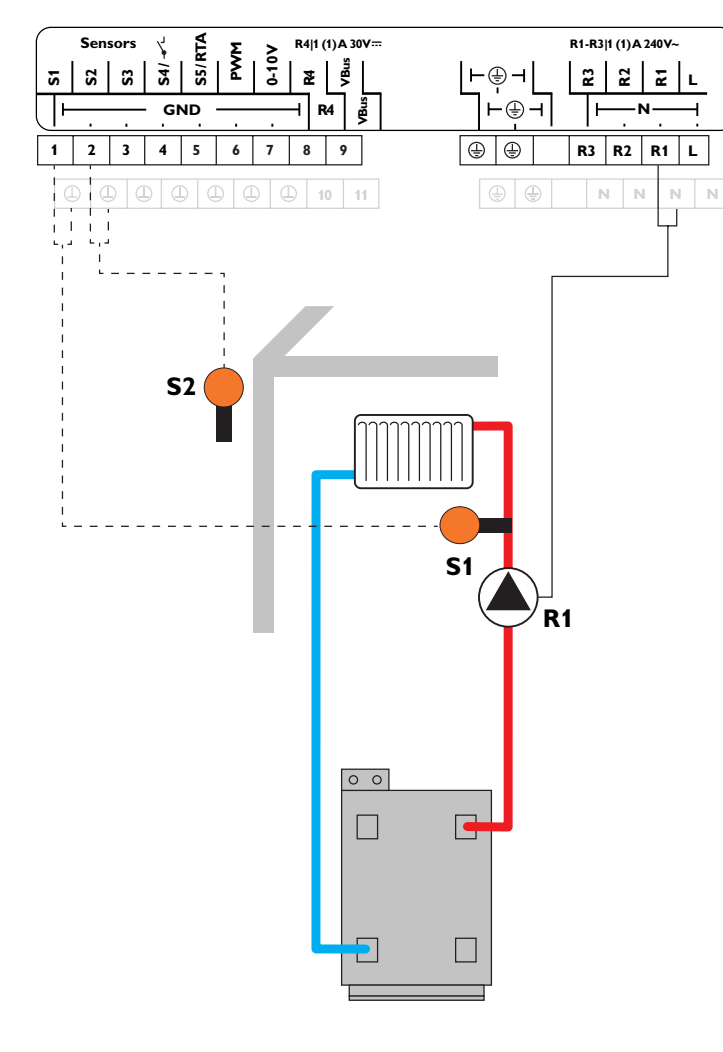

| Sondes |           |       |  |
|--------|-----------|-------|--|
| S1     | Départ CC | 1/GND |  |
| S2     | Extérieur | 2/GND |  |
| S3     | Libre     | 3/GND |  |
| S4     | Libre     | 4/GND |  |
| S5     | Libre     | 5/GND |  |
|        |           |       |  |

| Relais |          |         |  |  |
|--------|----------|---------|--|--|
| R1     | Pompe CC | R1/N/PE |  |  |
| R2     | Libre    | R2/N/PE |  |  |
| R3     | Libre    | R3/N/PE |  |  |
| R4     | Libre    | 8/10    |  |  |

La sonde départ S1 et la sonde extérieure S2 permettent de commander un circuit de chauffage direct dépendant des conditions climatiques extérieures.

#### Schéma 4: circuit de chauffage direct avec chauffage d'appoint (demande)

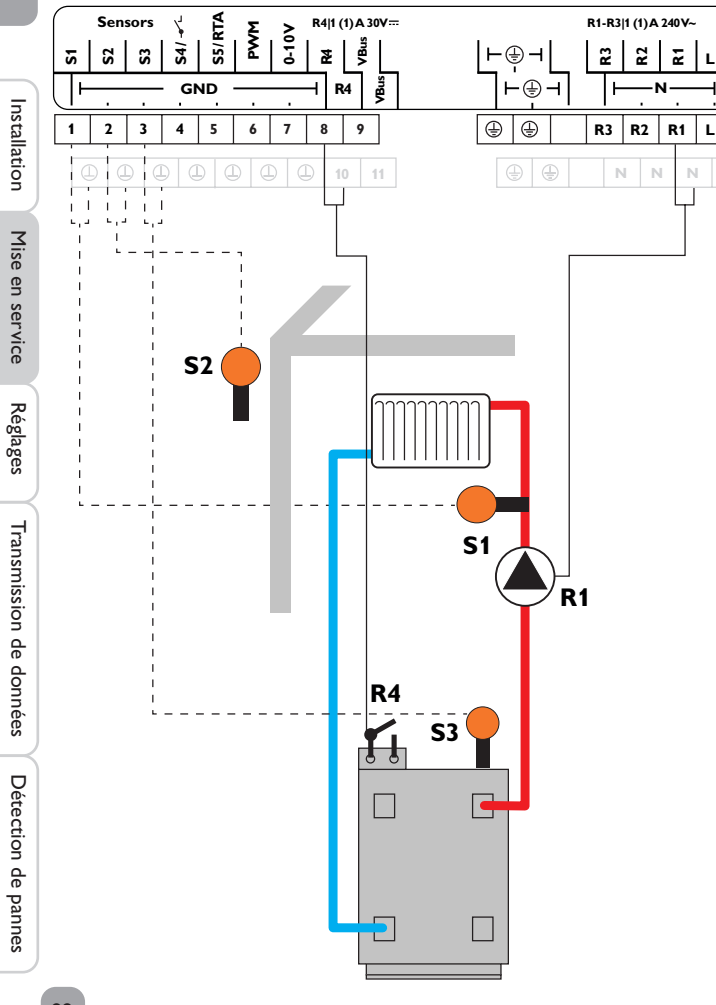

| Sondes |                                    |         |       |  |  |
|--------|------------------------------------|---------|-------|--|--|
| S1     | Départ CC                          |         | 1/GND |  |  |
| S2     | Extérieur (THA3*)                  | 23 678* | 2/GND |  |  |
| S3     | Chauffage d'ap-<br>point/Chaudière |         | 3/GND |  |  |
| S4     | THA1                               | 5678    | 4/GND |  |  |
| S5     | THA2                               | 8       | 5/GND |  |  |

\*Dans la classe VIII des régulateurs de température S2 s'utilise comme THA3.

| Relais |          |   |   |         |
|--------|----------|---|---|---------|
| R1     | Pompe CC |   |   | R1/N/PE |
| R2     | Libre    |   |   | R2/N/PE |
| R3     | Libre    |   |   | R3/N/PE |
| R4     | Demande  | 3 | Ø | 08/10   |

La sonde départ S1 et la sonde extérieure S2 permettent de commander un circuit de chauffage direct dépendant des conditions climatiques extérieures. La demande de chaudière se déclenche en fonction de l'écart de température entre la température nominale définie pour le départ et celle mesurée par la sonde S3 pour le chauffage d'appoint.

② Schéma 204: Commande 0-10 V pour chaudière, dépendante des conditions climatiques extérieures

⑤ Schéma 504: Commande 0-10 V pour chaudière, commande ambiante avec la sonde ambiante S4, aucune sonde de température extérieure

© Schéma 604: Commande 0-10 V pour chaudière, influence ambiante avec la sonde ambiante S4, dépendante des conditions climatiques extérieures

 $\oslash$  Schéma 704: Influence ambiante avec la sonde de température ambiante S4, dépendante des conditions climatiques extérieures

Schéma 804: Commande 0-10 V pour chaudière, commande ambiante avec les sondes ambiantes S4, S5, S2, aucune sonde de température extérieure

Ŧ

## 5 Structure du menu

| Menu principal     |                      |                     | Menu principal E 10:40 🚽                                                                                                    |
|--------------------|----------------------|---------------------|----------------------------------------------------------------------------------------------------|
| État               | Chauffage            |                     | 🕨 Etat                                                                                                    |
| Chauffage          | Relais communs       | -                   | Chauffage                                                                                                    |
| Réglages de base   | Circuit de chauffage |                     | Réglages de base                                                                                                    |
| Carte mémoire SD   | _ Sechage chape      | _ Courbe de chauffe | Ce menu permet de sélectionner le sous-menu de votre choix.                                                                        |
| Mode manuel        |                      |                     | Les sous-menus disponibles sont les suivants :                                                                                     |
| Code d'utilisateur | Réglages de base     |                     | • Etat                                                                                                    |
| Entrées/Sorties    | Langue               |                     | <ul> <li>Cnauπage</li> <li>Réglages de base</li> </ul>                                                                             |
|                    | Unité temp.          |                     | Carte mémoire SD                                                                                                    |
|                    | Été / Hiver          | - D                 | Mode manuel                                                                                                    |
|                    | Heure                | Kamoneur            | • Code d'utilisateur                                                                                                    |
|                    |                      | _                   | <ul> <li>Entrees / Sorties</li> <li>Sélectionner le menu soubaité avec le Lightwheel<sup>®</sup></li> </ul>                        |
|                    | Schéma               | _                   | <ol> <li>Pour accéder au menu sélectionné, appuyez sur la touche de droite (√).</li> </ol>                                         |
|                    | Réglage d'usine      | _                   | Si vous n'appuyez sur aucune touche pendant 1 minute, l'illumination de l'écran                                                    |
|                    |                      |                     | s'éteint. Si vous n'appuyez ensuite sur aucune touche pendant 3 minutes supplémen-<br>taires, le régulateur retourne au menu État. |
|                    | Entrées/Sorties      |                     | → Pour passer du menu État au menu principal, appuyez sur la touche de gauche                                                      |
|                    | Entrées              | _                   | ()!                                                                                                    |
|                    | Sorties              | _                   |                                                                                                    |
|                    |                      |                     |                                                                                                    |

6

Menu principal

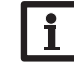

Les sous-menus et les paramètres disponibles peuvent varier en fonction des configurations préalablement effectuées. La figure ci-contre ne représente qu'un extrait du menu dans son entier et sert à éclaircir la structure de celui-ci. Installation

Mise en service

Réglages

Transmission de données

| u État |                |                 |  |
|--------|----------------|-----------------|--|
| Etat   | : E 10:4       | 5 🚽             |  |
| •      | Chauffage      |                 |  |
| C      | ircuit chauff. | <b>&gt;&gt;</b> |  |
|        | Service        |                 |  |

Le menu d'état contient des informations sur l'état actuel du circuit de chauffage. Il indique également les valeurs mesurées/bilans et messages.

#### Chauffage 7.1

Men

| Circuit chauff. | E 10:45 🚽 |
|-----------------|-----------|
| Mode f.         | Auto      |
| Etat            | Jour      |
| Départ          | 42 °C     |

Le menu État/Circuit chauff. indique l'état actuel du circuit de chauffage. L'affichage de l'état de fonctionnement du circuit de chauffage constitue l'affichage initial.Vous pouvez changer le mode de fonctionnement du circuit de chauffage dans l'affichage évoqué.

Automatique : Mode de chauffage automatique

Jour : chauffage permanent à la température définie dans le paramètre correction jour.

Nuit : chauffage permanent à la température définie dans le paramètre correction nuit et au mode choisi pour la diminution de température.

Vacances : chauffage permanent à la température définie dans le paramètre correction nuit et au mode choisi pour la diminution de température, le tout pendant une durée préétablie.

Off : Le circuit de chauffage est désactivé. La fonction antigel du circuit de chauffage reste active.

#### Mesures/Valeurs bilan 7.2

Le menu État/Mesures/Valeurs bilan indique les mesures actuelles ainsi que différentes valeurs bilan. Vous pouvez sélectionner plusieurs paramètres parmi ceux ture), le menu indiquera le message lErreur sonde. affichés et accéder aux sous-menus correspondants.

Ce menu indique également les composants et les fonctions attribués aux relais et aux sondes. Lorsque le symbole > apparaît à côté d'une fonction ayant été attribuée à une sonde, cela signifie que cette sonde a plusieurs fonctions auxquelles vous pouvez accéder avec le Lightwheel®. Les sondes et les relais du régulateur sont affichés par ordre croissant.

| Etat:     | Mesures    | Е   | 10  | ):45 | Ŧ  |
|-----------|------------|-----|-----|------|----|
| S1        | 4          | -2  | .0  | °C   | >> |
| CC-départ |            |     |     |      |    |
|           | Circuit ch | hau | ſf. |      |    |

Si vous sélectionnez un paramètre contenant une valeur, vous accèderez automatiquement au sous-menu correspondant.

| S1      | E 10:45 |  |  |
|---------|---------|--|--|
| Minimum | 42.0 °C |  |  |
| Maximum | 96.3 °C |  |  |
| retour  |         |  |  |

Si vous sélectionnez S1, par exemple, vous accéderez à un sous-menu qui vous indiguera les valeurs de température maximale et minimale.

<sup>7.3</sup> Messages

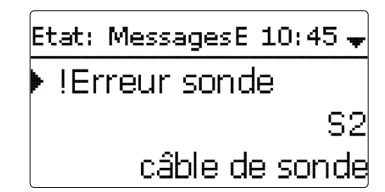

Le menu État/Messages indique les messages d'erreur et d'avertissement non validés par l'utilisateur.

En mode de fonctionnement dit normal, l'écran du régulateur affiche le message Fonctionnem, OK

En cas de court-circuit (court-circuit) ou de rupture de câble d'une sonde (rup-

24

## 8 Chauffage

| Chauffage    | E 10:45 🗸 |
|--------------|-----------|
| 🕨 Relais cor | nmuns     |
| Circuit ch   | auff.     |
| Séchage      | chape     |

Ce menu permet d'effectuer tous les réglages relatifs au circuit de chauffage. Enfin, le menu permet d'activer et de régler le séchage chape.

| E 10:45 🕈 |
|-----------|
| auff.     |
| chape     |
|           |
|           |

#### 8.1 Relais communs

| Chauffage / | E 10:45 |
|-------------|---------|
| Dem. 1      | Activ.  |
| Dem.1       | >>      |
| retour      |         |

Ce sous-menu permet d'activer et de régler 1 relais commun. Il propose d'autres options telles que la limitation minimale et maximale pour la protection chaudière. Le relais commun est disponible sous Virtuel dans le circuit de chauffage.

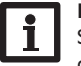

#### Note :

Si vous souhaitez que le relais commun soit disponible dans le circuit de chauffage, activez-le et réglez-le avant toute chose.

| Dem. 1     | E 10:45 🚽 |
|------------|-----------|
| 🕨 🛛 Relais |           |
| Relais     | >>        |
| 🛛 0-10 V   |           |

#### Demande

La demande se réalise par le biais d'un relais ou d'une sortie 0-10 V. Si vous activez les options Relais et 0-10 V, la demande utilisera les deux sorties correspondantes parallèlement.

#### **Option relais**

Si vous activez l'option **Relais**, le sous-menu **Relais** s'affichera et il sera possible d'attribuer un relais à la demande.

Si vous utilisez l'option relais, vous pourrez également utiliser les options **Protect. ch. min** et **Protect. ch. max** que vous pourrez régler en fonction de la température. Vous devrez, pour cela, attribuer à ces options une sonde placée dans la chaudière (**Sonde chaud.**).

L'option **Protect. ch. min** sert à empêcher les modèles de chaudière plus anciens de se refroidir. Dès que la température de celle-ci est inférieure à la valeur minimale définie, le relais correspondant se met en marche jusqu'à ce que la température atteigne une valeur supérieure à la valeur minimale de 2 K.

L'option **Protect. ch. max** sert à empêcher les modèles de chaudière plus anciens de surchauffer. Dès que la température de la chaudière est supérieure à la valeur maximale définie, le relais correspondant se désactive jusqu'à ce que la température atteigne une valeur inférieure au seuil maximal de 2 K.

\_ل

#### Installation/Relais com.

|                      | Paramètre        | Signification                          | Gamme de réglage/<br>Sélection | Réglage<br>d'usine |
|----------------------|------------------|----------------------------------------|--------------------------------|--------------------|
| Installatio          | Dem. 1           | Demande 1                              | Activée, Désactivée            | Désactivée         |
|                      | Relais           | Option relais                          | Oui, Non                       | Non                |
|                      | Relais           | Sous-menu relais                       | -                              | -                  |
|                      | Sortie           | Sélection de la sortie                 | Selon le système choisi        | R4                 |
|                      | Prot. ch. min    | Option Protection chaudière min        | Oui, Non                       | Non                |
| 5                    | Tmin             | Température minimale chaudière         | 1090°C                         | 55 °C              |
| $\prec$              | Prot. ch. max    | Option Protection chaudière max        | Oui, Non                       | Non                |
| <u>z</u>             | Tmax             | Température maximale chaudière         | 2095 °C                        | 90°C               |
| Ď                    | Sonde chaud.     | Sélection sonde chaudière              | Selon le système choisi        | S3                 |
| 5                    | 0-10 V           | Option 0-10 Volt                       | Oui, Non                       | Non                |
|                      | 0-10 V           | Sous-menu 0-10 Volt                    | -                              | -                  |
|                      | Tnom 1           | Température inférieure de la chaudière | 1090°C                         | 10°C               |
| 2                    | Volt 1           | Tension inférieure                     | 0,010,0V                       | 1,0V               |
| Ð                    | Tnom 2           | Température supérieure de la chaudière | 1090°C                         | 80°C               |
|                      | Volt 2           | Tension supérieure                     | 0,010,0V                       | 8,0V               |
|                      | Tension perm.    | Option tension permanente              | Oui, Non                       | Non                |
|                      | Volt             | Valeur de la tension permanente        | 0,1 9,9 V                      | 2,0 V              |
| -                    | Tmin             | Température minimale chaudière         | 190°C                          | 10°C               |
| 3.                   | Tmax             | Température maximale chaudière         | 190°C                          | 80°C               |
| remission de données | Son. départ      | Option sonde départ                    | Oui, Non                       | Non                |
|                      | Sonde            | Attribution de la sonde de départ      | Selon le système choisi        | S3                 |
|                      | Intervalle       | Période de surveillance                | 10600 s                        | 30 s               |
|                      | Hystérésis       | Hystérésis de correction               | 0,5 20,0 K                     | 1,0 K              |
|                      | Correction       | Correction du signal de tension        | 0,11,0V                        | 0,1 V              |
|                      | Temps fonc. min. | Option temps de marche minimum         | Oui, Non                       | Non                |
|                      | tMin             | Temps de marche minimum                | 0 120 min                      | 10 min             |

#### Option 0-10V

Si vous activez l'option 0-10~V, le sous-menu 0-10~V s'affichera et il sera possible d'attribuer à la demande une sortie 0-10~V.

Cette fonction permet au régulateur d'utiliser des générateurs de chaleurs modulants dotés d'une interface 0-10 V.

La courbe correspondant à la variation du signal 0-10V en fonction de la température nominale de la chaudière est définie par 2 points, conformément aux indications du fabricant. Le signal de tension du générateur de chaleur **Volt 1** correspond à la température **Tnom 1**. Le signal de tension du générateur de chaleur **Volt** 

2 correspond à la température **Tnom 2**. Le régulateur calcule automatiquement la courbe caractéristique issue de ces deux variables. Lorsque l'option **Tension perm.** est activée, le paramètre **Volt** s'affiche et permet de définir une tension minimale qui est appliquée en permanence à la sortie.

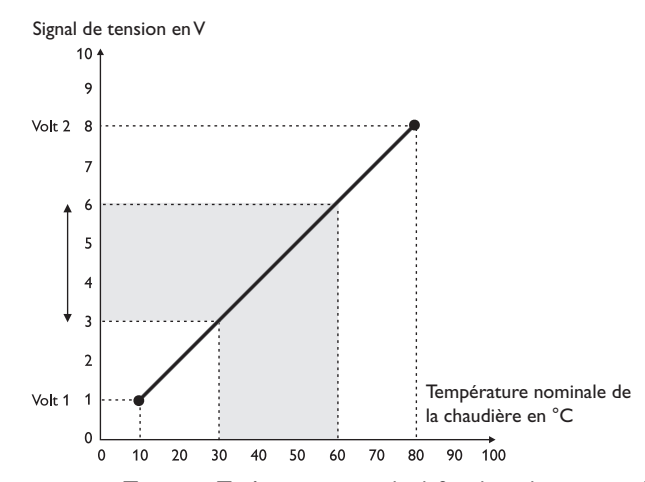

Les paramètres **Tmax** et **Tmin** permettent de définir les valeurs minimales et maximales de la température nominale de la chaudière.

Si vous activez l'option **Sonde départ**, le régulateur vérifiera si le générateur de chaleur a atteint la température nominale calculée et augmentera ou diminuera respectivement le signal de tension le cas échéant. Pour ce faire, le régulateur surveillera la température mesurée par la sonde placée dans le départ de la chaudière après écoulement de l'**intervalle** défini. Si la température mesurée est inférieure ou supérieure à la valeur nominale de la chaudière de la valeur d'**hystérésis** mise au point, le régulateur augmentera ou diminuera le signal de tension de la valeur **Correction**. Ce processus se répètera jusqu'à ce que la température mesurée atteigne la valeur nominale.

Si vous activez l'option **Temps marche min.**, il sera possible de définir une **durée minimum de marche** pour la demande.

#### 8.2 Circuit de chauffage

Le régulateur est doté d'un circuit de chauffage : Les variantes suivantes sont possibles :

- 1 circuit de chauffage mélangé dépendant des conditions climatiques extérieures
- 1 circuit de chauffage direct dépendant des conditions climatiques extérieures
- 1 circuit de chauffage mélangé constant

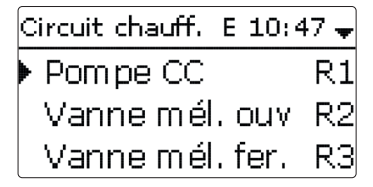

En cas d'écart entre la température du départ et la valeur nominale définie, la vanne mélangeuse se mettra en marche pour réduire cet écart de température.

Vous pouvez régler la durée de fonctionnement de la vanne mélangeuse avec le paramètre **Intervalle**.

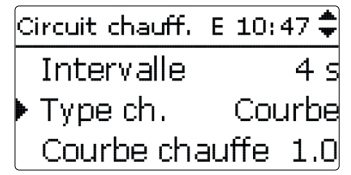

Le chauffage **Constant** est uniquement disponible dans un circuit de chauffage mélangé et il n'est pas possible de lui attribuer une sonde extérieure.

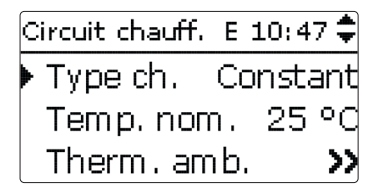

Si vous sélectionnez le type **Constant**, vous pourrez définir une température nominale constante pour le départ avec le paramètre **Temp. nom**.

Si vous sélectionnez le type **Courbe chauffe**, le régulateur calculera la température nominale du départ en fonction de la température extérieure et de la température de la courbe de chauffe. Dans les deux cas, le régulateur ajoutera au résultat

final à la fois la valeur de correction du dispositif de commande à distance et la valeur de correction du jour ou celle de la nuit.

#### Chauffage constant:

Température nominale départ = température nominale + dispositif de commande à distance + correction jour ou correction nuit

#### Chauffage courbe de chauffe:

Température nominale départ = température courbe de chauffe + dispositif de commande à distance + correction jour ou correction nuit

Vous pouvez définir **un seuil maximal** et **un seuil minimal** pour la température nominale du départ.

Température maximale départ  $\geq$  température nomimale départ  $\geq$  température minimale départ

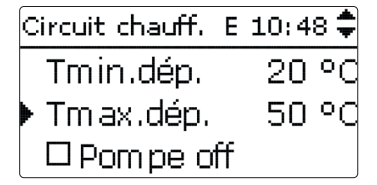

| Le paramètre <b>Pompe off</b> permet de désactiver la pompe du circuit de chauffage  |
|--------------------------------------------------------------------------------------|
| lorsque la température du départ est supérieure de 5 K à la valeur maximale définie. |
| En cas de panne de la sonde de température extérieure, un message d'erreur s'af-     |
| fiche sur l'écran. La température maximale définie pour le départ (-5K) sert alors   |
| de valeur nominale pendant la durée de la panne.                                     |

Installation

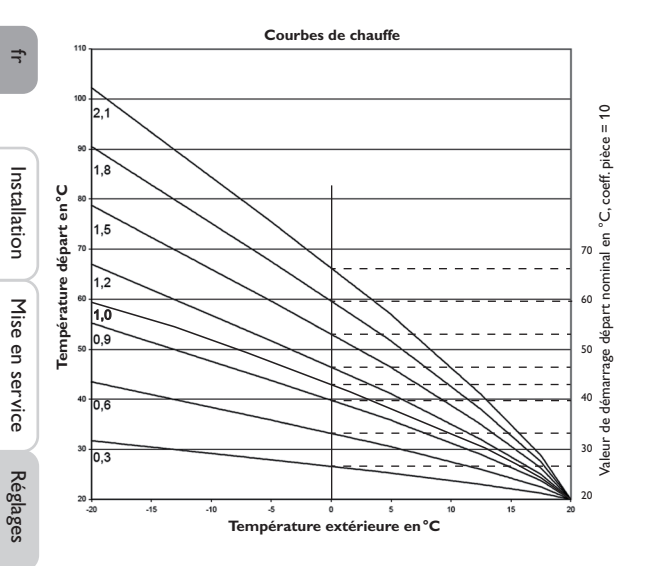

#### Influence ambiante

Si vous utilisez le système de chauffage **Courbe**, vous pourrez activer l'option **Influence pièce.** De cette façon, la température nominale du départ dépendante des conditions climatiques extérieures s'élargit de la commande ambiante en fonction des besoins.

| Circuit chauff, E 10: | 49 🗘 |  |  |  |
|-----------------------|------|--|--|--|
| Courbe chauffe        | 1.0  |  |  |  |
| 🛛 Influence pièce     |      |  |  |  |
| 🕨 Coeff. pièce        | 10   |  |  |  |

Le paramètre **Coeff. pièce** permet de régler l'intensité de l'influence ambiante. **Coeff. pièce < 10** 

Lorsque le coefficient pièce est < 10, le régulateur calcule la température nominale du départ à l'aide du système de chauffage Courbe augmentée de l'influence ambiante :

Température nominale départ = température nominale + dispositif de commande à distance + correction jour ou correction nuit + influence ambiante.

#### Coeff. pièce = 10

Si vous réglez le coefficient sur 10, le régulateur calculera la température nominale du départ uniquement en fonction de l'influence ambiante, sans tenir compte de la température extérieure.

Il n'est pas possible d'attribuer une sonde de température extérieure. Les paramètres **Correction jour./noct., Program.** et **TÉté** ne seront pas affichés. La valeur de démarrage de la température nominale définie pour le départ peut s'adapter à travers le paramètre **Courbe chauff**e. La valeur de démarrage correspond à la valeur nominale de la courbe sélectionnée à une température extérieure de 0°C.

Température nominale départ = valeur démarrage départ nominal + influence ambiante

| Circuit chauff. E 10: | 49 🌲 |
|-----------------------|------|
| Coeff. pièce          | 10   |
| 🕨 Therm . amb. 👘      | >>   |
| Sonde départ          | S1   |

Pour calculer l'écart entre la température ambiante et la valeur nominale définie pour la pièce, un thermostat d'ambiance est requis. Les réglages peuvent être effectués avec le paramètre **Therm. amb. (1...3)**. Pour l'influence ambiante à un coefficient pièce < 10, Therm. amb. 1 est préprogrammé.

#### Commande ambiante

Si le coefficient de la **Commande ambiante** = 10, les réglages de tous les thermostats d'ambiance seront pris en compte par le régulateur. Le régulateur calculera la valeur moyenne de l'écart mesuré.

#### **Option thermostat d'ambiance**

Pour utiliser des thermostats d'ambiance sans activer l'option influence ambiante, effectuez les opérations suivantes :

Thermostat ... E 10:49 🕳 □Therm. amb. 1 □Therm. amb. 2 🕨 🛛 Therm . amb. 3

L'option **Therm. amb.** permet d'utiliser 3 thermostats d'ambiance supplémentaires.

Vous pouvez attribuer une sonde à chaque thermostat d'ambiance. La température mesurée par la sonde utilisée sera alors surveillée. Dès que la température mesurée par les sondes des thermostats activés est supérieure à la valeur définie (Tnom. pièce), le circuit de chauffage suspendra son fonctionnement si vous avez préalablement activé le paramètre CC off.

Si vous le souhaitez, vous pouvez utiliser des thermostats d'ambiance conventionnels dotés de sorties sans potentiel. Dans ce cas, vous devrez sélectionner l'option **Interr.** dans le menu **Type**. Vous devrez également régler l'entrée correspondante sur **Interr.** dans le menu Entrées/Sorties. Seules les entrées pour lesquelles vous aurez sélectionné l'option **Interrupteur** vous seront proposées dans le menu **Sonde THA**.

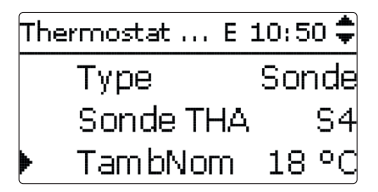

Lorsque vous activez l'option **Programmateur**, un programmateur hebdomadaire s'affiche sur l'écran et vous permet de définir des plages horaires pour la fonction. Pendant les plages horaires définies, la température ambiante mise au point sera réduite de la valeur **Correction**.

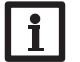

#### Note :

Pour plus d'informations sur le réglage du programmateur, voir page 13.

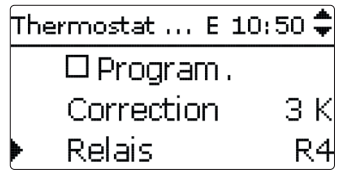

Vous pouvez également attribuer un relais à chaque thermostat. Le relais s'active dès que la température ambiante est inférieure à la valeur définie. Ceci permet d'exclure la pièce concernée du circuit de chauffage à travers une vanne tant que la température ambiante est égale à la valeur souhaitée.

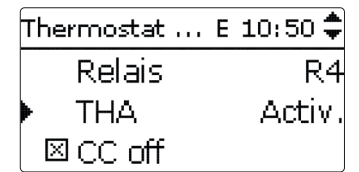

L'option **THA** permet d'activer ou de désactiver provisoirement le thermostat d'ambiance. Les réglages préalablement effectués restent sauvegardés.

#### Programmateur pour les modes de correction

Le **Programmateur** permet de programmer le fonctionnement de jour ou de nuit. Pendant la journée, le régulateur augmente la valeur nominale définie pour le départ de la valeur **correction jour** et la baisse, le soir, de la valeur **correction nuit**.

Circuit chauff, 🛛 E 10:50 🗘 Correction jour. O K -5 K Corr. noct. ⊠ Program. Circuit chauff. E 10:50 🗘 ⊠ Program. Mode Jour / Nuit Progr. CC »

Le paramètre **Mode** offre la possibilité de choisir entre les modes de correction **Chauffage d'appoint** suivants :

**Jour/Nuit :** la nuit, le départ du circuit de chauffage fonctionne avec une faible température nominale (correction nuit).

**Jour/off :** la nuit, le circuit de chauffage et le chauffage d'appoint optionnel se désactivent.

**Pièce/off :** la nuit, le circuit de chauffage et le chauffage d'appoint se désactivent. Lorsque la température ambiante mesurée par la sonde définie est inférieure au seuil préétabli, le régulateur active le chauffage basse température.

**Extérieur/off :** la nuit, le circuit de chauffage et le chauffage d'appoint se désactivent. Lorsque la température extérieure est inférieure au seuil défini, le régulateur active le chauffage basse température.

Le paramètre **Progr. CC** permet de programmer les plages horaires pour le jour.

## Mode été

| Circuit chauff. | E 10:52 🗘 |
|-----------------|-----------|
| 🕨 TÉté          | 20 °C     |
| Jour on         | 00:00     |
| Jour off        | 00:00     |

Le mode d'été se met en route lorsque la température extérieure est supérieure à la valeur **TÉté** définie.Vous pouvez définir une plage horaire pour activer le mode d'été avec les paramètres **Jour on** et **Jour off**. En dehors de la plage horaire définie, le régulateur tiendra compte de la température la plus faible **TNuit** pour le mode d'été. Pendant le mode d'été, le circuit de chauffage est inactif.

| Cir | rcuit chauff. | E 10:52 🗘 |
|-----|---------------|-----------|
|     | Jour on       | 09:00     |
|     | Jour off      | 19:00     |
|     | Tnuit         | 14 °C     |

Circuit chauff, E 12:09 🖨 🗵 Chauff. appoint Chauff. appoint >> 🗆 Accès à distance

Le **chauffage d'appoint** du circuit de chauffage a lieu en fonction de la différence entre la température du réservoir (ou du réservoir tampon) mesurée par une ou deux sondes et la valeur nominale calculée pour le départ (fonction différentielle). Le chauffage d'appoint se met en marche lorsque cette différence est trop faible ( $\Delta$ **Ton**) et il s'arrête lorsque la différence ( $\Delta$ **Toff**) entre le réservoir et la température nominale du départ est suffisamment élevée.

Si vous sélectionnez l'option **Thermostat**, le régulateur calculera l'écart entre la valeur nominale définie pour le départ et la température du réservoir mesurée par une sonde de référence. Si vous sélectionnez l'option **Zone**, le régulateur calculera l'écart entre la valeur nominale définie pour le départ et la température du réservoir mesurée par deux sondes de référence. Dans ce dernier cas, les conditions d'activation devront être réunies pour les deux sondes.

| Chauff. appoI | E 12:09 🗘 |
|---------------|-----------|
| ΔTon          | 5.0 K     |
| ΔToff         | 15.0 K    |
| 🕨 🛆 TDépart 👘 | 0.0 K     |

En mode **Temp. nom.** le chauffage d'appoint chauffe à la température nominale du départ sans sonde de référence. Le régulateur peut augmenter la température nominale de la chaudière de  $\Delta$ **TDépart** pour compenser, par exemple, des pertes de chaleur dans le tuyaux. Cela est adapté pour les chaudières modulantes, chauffant le circuit de chauffage directement (sans réservoir).

| Chauff. appo | E 12:10 🗘 |
|--------------|-----------|
| Mode         | Zone      |
| Sonde 1      | S3        |
| Sonde 2      | S4        |

Lorsque vous attribuez à une fonction un **relais commun** préalablement sélectionné, le paramètre que vous aurez également sélectionné (**protection chaudière**) sera, lui aussi, actif.

÷

Installation

Mise en service

30

| Chauff. appo. | E 12:11 🗸 |
|---------------|-----------|
| 🕨 🛛 Dem and   | le        |
| Relais        | Dem.1     |
| Mode          | Therm.    |

Si vous sélectionnez les modes **Jour/Off**, **Pièce/Off** et **Ext./Off** le circuit de chauffage et le chauffage d'appoint resteront inactifs pendant le fonctionnement de nuit. Si vous fixez une heure de **Départ** pour le chauffage d'appoint, celui-ci pourra démarrer avant le début du fonctionnement de jour pour que le réservoir puisse être suffisamment chaud en temps voulu.

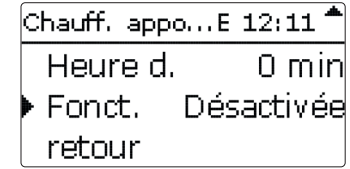

Le chauffage d'appoint est d'abord activé. Vous pouvez cependant le désactiver temporairement si vous le souhaitez.

#### Accès à distance

Le paramètre **Accès à distance** permet d'activer différents types d'accès à distance au régulateur.

Les types d'accès à distance suivants sont possibles :

**Dispositif de commande à distance**: Un appareil qui influence la température nominale du départ en décalant la courbe de chauffe.

➔ Pour pouvoir utiliser un dispositif de commande à distance, réglez l'entrée correspondante sur RTA.

**Dispositif de commande à distance avec interrupteur de mode de fonctionnement**: Un appareil contenant une commande à distance ainsi qu'un interrupteur de mode de fonctionnement.

➔ Pour pouvoir utiliser un dispositif de commande à distance, réglez l'entrée correspondante sur BAS.

L'interrupteur de mode de fonctionnement du dispositif de commande à distance sert à régler le mode de fonctionnement du régulateur. Si vous utilisez un dispositif de commande à distance avec un interrupteur de mode de fonctionnement, vous pourrez régler le mode de fonctionnement uniquement à travers le dispositif de commande à distance. Seul le mode de fonctionnement **Vacances** sera réglable dans le menu du régulateur.

| Cir                | cuit chauff, E : | 12:24 🗘 |  |
|--------------------|------------------|---------|--|
| ⊠ Accès à distance |                  |         |  |
|                    | Son.com.c        | list.S5 |  |
|                    | Son. BAS         | S5      |  |

Pour la sélection des sondes, seules les sorties pour lesquelles vous aurez sélectionné l'option Accès à distance dans le menu **Entrées/Sorties** seront disponibles comme entrée pour l'accès à distance.

**Accès à distance via l'application:** En plus de ces possibilités d'accès à distance filiaire, il est également possible d'utiliser l'application.

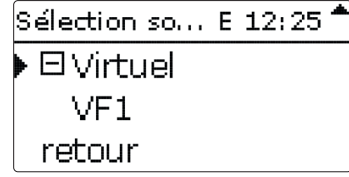

→ Pour pouvoir utiliser l'application, réglez l'entrée correspondante sur VF1. Si vous utilisez l'application, vous pourrez régler le mode de fonctionnement dans le menu du régulateur ainsi que via l'application.

#### Fonction antigel

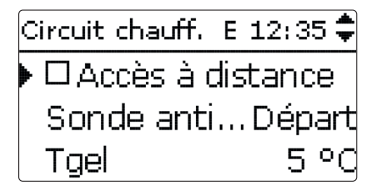

La fonction option antigel sert à activer un circuit de chauffage inactif en cas de baisse subite de température afin de protéger ce dernier contre le gel.

Lorsque vous activez cette fonction, le régulateur surveille la température mesurée par la sonde sélectionnée **(Sonde antigel)**. Dès que la température est inférieure à la valeur définie pour l'antigel **Tgel**, le circuit de chauffage se met en marche pendant au moins 30 minutes jusqu'à ce que la température soit de nouveau supérieure à cette valeur de 2 K.

#### Ramoneur

La fonction ramoneur permet au ramoneur de réaliser les mesures nécessaires sans avoir à utiliser le menu du régulateur.

| Circuit chauff. | E 13:30 🕈 |
|-----------------|-----------|
| 🕨 🛛 Ramone      | ur        |
| Fonct.          | Activ.    |
| retour          |           |

La fonction ramoneur est activée par défaut. Pour activer le mode ramoneur, appuyez 3 secondes sur la microtouche 🎄.

Une fois le mode ramoneur activé, la vanne mélangeuse du circuit de chauffage s'ouvre, la pompe de charge et le contact de l'appoint s'activent. Lorsque le mode ramoneur est actif, le Lightwheel<sup>®</sup> clignote en jaune. L'écran affiche le message **Ramoneur** ainsi qu'un compte à rebours de 30 minutes.

Le mode ramoneur se désactive automatiquement à la fin du compte à rebours. Si vous appuyez plus de 3 secondes sur la microtouche 🎄 pendant le compte à rebours, le mode ramoneur s'arrête.

#### Chauffage/Circuit chauffage

| Paramètre          | Signification                                          | Gamme de réglage/<br>Sélection | Réglage<br>d'usine           |
|--------------------|--------------------------------------------------------|--------------------------------|------------------------------|
| Pompe CC           | Sélection relais pour la pompe du circuit de chauffage | Selon le système<br>choisi     | Selon le sys-<br>tème choisi |
| Vanne mél. ouv.    | Sélection relais vanne mélangeuse ouverte              | Selon le système<br>choisi     | Selon le sys-<br>tème choisi |
| Vanne mél. fer.    | Sélection relais vanne mélangeuse fermée               | Selon le système<br>choisi     | Selon le sys-<br>tème choisi |
| Intervalle         | Intervalle vanne mélangeuse                            | 120 s                          | 4 s                          |
| Type ch.           | Sélection type de chauffage                            | Courbe, Constant               | Courbe                       |
| Courbe chauffe     | Courbe de chauffe                                      | 0,33,0                         | 1,0                          |
| Temp. nom.         | Température nominale                                   | 10100°C                        | 25 °C                        |
| Influence pièce    | Option influence ambiante                              | Oui, Non                       | Non                          |
| Coeff. pièce       | Coefficient pièce                                      | 110                            | 5                            |
| Therm. amb.        | Sous-menu thermostats d'ambiance                       | -                              | -                            |
| Therm. amb.<br>1 3 | Option thermostat d'ambiance (13)                      | Oui, Non                       | Non                          |
| Туре               | Sélection du type de thermostat d'ambiance             | Sonde, Interrupteur            | Sonde                        |
| Sonde THA          | Attribution de l'entrée THA                            | Selon le système<br>choisi     | Selon le sys-<br>tème choisi |
| TambNom            | Température ambiante                                   | 1030°C                         | 18°C                         |

| Paramètre           | Signification                                                     | Gamme de réglage/<br>Sélection              | Réglage<br>d'usine           |
|---------------------|-------------------------------------------------------------------|---------------------------------------------|------------------------------|
| Hystérésis          | Hystérésis THA                                                    | 0,5 20,0 K                                  | 0,5 K                        |
| Program.            | Programmateur THA                                                 | Oui, Non                                    | Non                          |
| Correction          | Correction                                                        | 120K                                        | 3 K                          |
| Relais              | Sélection du relais pour le thermostat<br>d'ambiance              | Selon le système<br>choisi                  | Selon le sys-<br>tème choisi |
| THA                 | Thermostat d'ambiance                                             | Activée, Désactivée                         | Activée                      |
| CC off              | Option circuit de chauffage off                                   | Oui, Non                                    | Non                          |
| Sonde départ        | Attribution sonde départ                                          | Selon le système<br>choisi                  | Selon le sys-<br>tème choisi |
| Tmin.dép.           | Température minimale du départ                                    | 2089°C                                      | 20°C                         |
| Tmax.dép.           | Température maximale du départ                                    | 2190°C                                      | 50°C                         |
| Pompe off           | Désactivation de la pompe lorsque temp.<br>supérieure à Tmax.dép. | Oui, Non                                    | Non                          |
| Sonde ext.          | Attribution de la sonde de température extérieure                 | Selon le système<br>choisi                  | S2                           |
| Correction<br>jour. | Correction pour le jour                                           | -5+45 K                                     | 0 K                          |
| Corr. noct.         | Correction pour la nuit                                           | -20+30K                                     | -5 K                         |
| Program.            | Option programmateur hebdomadaire                                 | Oui, Non                                    | Non                          |
| Mode                | Sélection mode pour la diminution de température                  | Jour/Nuit, Jour/Off,<br>Pièce/Off, Ext./Off | Jour/Nuit                    |
| Son. pièce          | Sonde pièce                                                       | Selon le système<br>choisi                  | Selon le sys-<br>tème choisi |
| TSeuil              | Seuil de température                                              | -20+30°C                                    | 16°C/0°C                     |
| Progr. CC           | Programmateur circuit de chauffage                                | Oui, Non                                    | Non                          |
| TÉté                | Température d'été jour                                            | 040°C                                       | 20°C                         |
| Jour on             | Jour on                                                           | 00:00 23:45                                 | 00:00                        |
| Jour off            | Jour off                                                          | 00:00 23:45                                 | 00:00                        |
| Tnuit               | Température nuit en mode d'été                                    | 040°C                                       | 14°C                         |
| Chauff. appoint     | Option chauffage d'appoint                                        | Oui, Non                                    | Non                          |
| Mode                | Sélection du mode de chauffage d'appoint                          | Therm., Zone, Temp. nom.                    | Therm.                       |
| Sonde 1             | Sonde de référence 1                                              | Selon le système<br>choisi                  | Selon le sys-<br>tème choisi |
| Sonde 2             | Sonde de référence 2 (en mode Zone)                               | Selon le système<br>choisi                  | Selon le sys-<br>tème choisi |
| ΔTon                | Différence de température d'activation                            | -15,044,5 K                                 | 3K                           |
| ΔToff               | Différence de température de désactivation                        | -14,545,0K                                  | 5K                           |
| ∆TDépart (          | Augmentation départ nominal                                       | 020 K                                       | 0 K                          |
| Heure d.            | Début chauffage d'appoint                                         | 0120 min                                    | 0 min                        |
| Demande             | Option demande                                                    | Oui, Non                                    | Non                          |
| Relais              | Sélection relais                                                  | Selon le système<br>choisi                  | Selon le sys-<br>tème choisi |

Ŧ

Transmission de données

Détection de pannes

| Paramètre           | Signification                                                     | Gamme de réglage/<br>Sélection | Réglage<br>d'usine           |
|---------------------|-------------------------------------------------------------------|--------------------------------|------------------------------|
| Fonct.              | Activation/désactivation du chauffage d'ap-<br>point              | Activ, Désactivée              | Activ,                       |
| Accès à<br>distance | Option accès à distance                                           | Oui, Non                       | Non                          |
| Son. com.dist       | Attribution entrée dispositif de commande<br>à distance           | Selon le système<br>choisi     | Selon le sys-<br>tème choisi |
| Son. BAS            | Attribution de l'entrée interrupteur de<br>mode de fonctionnement | Selon le système<br>choisi     | Selon le sys-<br>tème choisi |
| Sonde anti          | Sonde antigel                                                     | Départ, Extérieur              | Départ                       |
| Tgel                | Température antigel                                               | +4+10°C/<br>-20+10°C           | +5°C/0°C                     |
| Ramoneur            | Option ramoneur                                                   | Oui, Non                       | Oui                          |
| Fonct.              | Activation / désactivation du circuit de chauffage                | Activ., Désactivée             | Activée                      |

#### Séchage chape 8.3

Cette fonction sert à réaliser le séchage de chape en fonction du temps et de la température avec le circuit de chauffage.

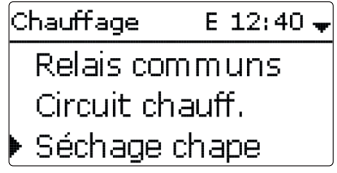

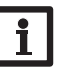

#### Note:

Les fonctions séchage chape et ramoneur ne peuvent pas être activées en même temps. Si vous souhaitez activer le séchage chape, désactivez la fonction ramoneur.

Pour activer la fonction, sélectionnez "Activée" dans le menu Chauffage/Séchage chape.

| Séchage cha | ape E 12:40 🚽 |
|-------------|---------------|
| 🕨 Fonct.    | Désactivée    |
| Tdépart     | 20 °C         |
| Tmax        | 30 °C         |

Pour faire démarrer le séchage de chape, appuyez au moins 3 secondes sur la microtouche 💩.

L'écran affiche le message Séchage chape et la durée restante du programme (dd:hh). Le Lightwheel<sup>®</sup> clignote en jaune pendant tout le processus.

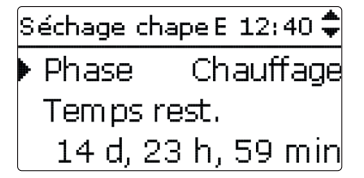

Pour interrompre le programme avant la fin, appuyez de nouveau au moins 3 secondes sur la microtouche 🖓. Une interrogation de sécurité s'affichera sur l'écran. Validez-la uniquement si vous souhaitez réellement interrompre le programme.

| Séchage chape E | 12:40 |
|-----------------|-------|
| Annuler?        | Non   |

Mise en service

Réglages Transmission de données

Au début du séchage de chape, le circuit de chauffage se met en marche à la température de démarrage définie pendant une période dite d'augmentation Temps augm.. Cette température sert de valeur nominale pour le départ. Le régulateur augmente ensuite progressivement cette température d'une valeur prédéfinie (Augment.) pendant une durée également prédéfinie (Temps augm.) jusqu'à atteindre la température de maintien. À la fin du temps de maintien, le régulateur réalise l'opération inverse en réduisant progressivement la température nominale du départ jusqu'à atteindre la valeur définie pour le démarrage.

| Séchage chape E 1: | 2:40 🗘 |
|--------------------|--------|
| 🕨 Augment.         | 2 K    |
| Temps augm.        | 24 h   |
| tMaintien          | 5 d    |

Si la température du départ n'atteint pas la valeur nominale après 24 heures ou à la fin du temps d'augmentation, ou si elle demeure supérieure à celle-ci, le séchage de chape s'interrompra.

Le circuit de chauffage s'arrêtera et un message d'erreur s'affichera sur l'écran. Le Lightwheel<sup>®</sup> s'allumera en rouge.

Installation

| -       | Erreur 1 : la                                                                                                    | sonde départ est défectueuse                                                        |                                             |                               | 9                             |  |
|---------|----------------------------------------------------------------------------------------------------|-------------------------------------------------------------------------------------|---------------------------------------------|-------------------------------|-------------------------------|--|
| Ŧ       | Erreur 2 : la température départ est supérieure à la valeur maximale définie de + 5 K depuis<br>plus de 5 minutes |                                                                                     |                                             |                               |                               |  |
|         | Erreur 3 : la<br>m                                                                                                | température départ est supérieure à la<br>entation depuis plus de 30 minutes        | valeur définie pour le ma                   | aintien + l'aug-              |                               |  |
| Inst    | Erreur 4 : la<br>de                                                                                               | température départ est supérieure à va<br>epuis plus de 2 heures                    | leur nominale définie + l                   | 'augmentation                 |                               |  |
| allatio | Erreur 5 : la<br>de                                                                                               | température départ est inférieure à la v<br>epuis plus de la durée du temps d'augme | aleur nominale définie - l<br>ntation       | 'augmentation                 |                               |  |
| n Mis   | En appuyant<br>ou au menu<br>réglages.                                                                            | sur la touche de gauche (�_), vo<br>principal du régulateur à n'importe             | ous pourrez accéder a<br>e quel moment pour | au menu État<br>effectuer des | Le men<br>gulateur<br>en serv |  |
| e en :  | Une fois le s                                                                                                    | échage de chape terminé, le circuit                                                 | de chauffage passera :                      | au mode pré-                  | Réglag                        |  |
| service | Le séchage d<br>tivera à nouv                                                                                     | electionne.<br>le chape se désactivera automatiqu<br>reau.                          | ement. La fonction ra                       | moneur s'ac-                  | Paramèt<br>Langue             |  |
| Réglage | Le (cha                                                                                                    | <b>te :</b><br>circuit de chauffage doit être alin<br>auffage d'appoint).           | nenté par une sourc                         | e de chaleur                  |                               |  |
| š       | No<br>Si vi                                                                                                    | <b>te :</b><br>ous avez introduit une carte mémoi                                   | re MicroSD dans le le                       | rteur le régu-                | Été / Hiv                     |  |
| Tra     |                                                                                                    | ur effectuera un rapport relatif au s                                               | échage chape.                               |                               | Date                          |  |
| nsn     |                                                                                                    |                                                                                     | 0 1                                         |                               | Heure                         |  |
| nissio  | Chauffage/                                                                                                    | Séchage chape                                                                       |                                             |                               | Unité te                      |  |
| n de    | Paramètre                                                                                                    | Signification                                                                       | Gamme de réglage/<br>Sélection              | Réglage<br>d'usine            | Schéma                        |  |
| d l     | Fonct.                                                                                                    | Activation/Désactivation                                                            | Activée, Désactivée                         | Désactivée                    | Keglage                       |  |
| Iné     | Tdépart                                                                                                    | Température de départ                                                               | 1030°C                                      | 20 °C                         | d'usine                       |  |
| es      | Tmax                                                                                                    | Tempérture de maintien                                                              | 2060°C                                      | 30 °C                         |                               |  |
| ō       | Augment.                                                                                                    | Augmentation de température par<br>temps d'augmentation                             | 110 K                                       | 2 K                           |                               |  |
| éte     | Temps augm.                                                                                                    | Temps d'augmentation                                                                | 124 h                                       | 24 h                          |                               |  |
| ction   | tMaintien                                                                                                    | Temps de maintien de Tmax                                                           | 120 d                                       | 5 d                           |                               |  |

## Réglages de base

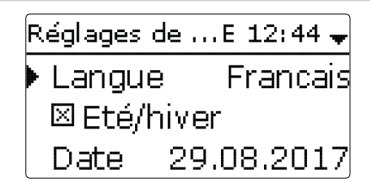

nu Réglages de base permet de régler tous les paramètres de base du rér. En principe, ces réglages auront déjà été effectués lors de la première mise vice. Vous pourrez les modifier ultérieurement dans ce menu.

#### zes de base

| Paramètre   | Signification                          | Gamme de réglage / Sélection                                                                                                    | Réglage d'usine |  |
|-------------|----------------------------------------|----------------------------------------------------------------------------------------------------|-----------------|--|
| Langue      | Sélection de la langue du menu         | Deutsch, English, Français,<br>Español, Italiano, Nederlands,<br>Türkçe, České, Polski,<br>Portugues, Hrvatski, Română,<br>Български, Русский, Suomi,<br>Svenska, Magyar | Allemand        |  |
| Été/Hiver   | Sélection heure d'été/heure<br>d'hiver | Oui, Non                                                                                                    | Oui             |  |
| Date        | Réglage de la date                     | 01.01.2001 31.12.2099                                                                                                    | 01.01.2014      |  |
| Heure       | Réglage de l'heure                     | 00:00 23:59                                                                                                    | -               |  |
| Unité temp. | Unité de mesure de la tempé-<br>rature | °C, °F                                                                                                    | °C              |  |
| Schéma      | Sélection schéma                       | 1 4; 202 804                                                                                                    | 1               |  |
| Réglage     | Rétablir les réglages d'usine          | Oui, Non                                                                                                    | Non             |  |

## 10 Carte mémoire SD

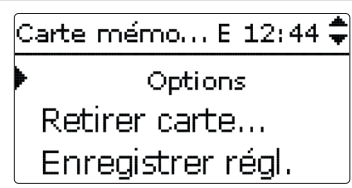

Le régulateur est muni d'un lecteur de carte mémoire MicroSD permettant d'effectuer les opérations suivantes :

- Enregistrer les valeurs mesurées et des valeurs bilan. Une fois transférées sur un ordinateur, les données enregistrées peuvent être consultées à l'aide d'un tableur.
- Sauvegarder les configurations et réglages effectués sur la carte et les récupérer si nécessaire.
- Transférer les mises à jour du logiciel résident sur le régulateur.

#### Comment transférer les mises à jour du logiciel résident

La version actuelle du logiciel peut être téléchargée du site www.resol.fr/firmware.

Lorsque vous insérez dans le lecteur du régulateur une carte mémoire MicroSD contenant un logiciel résident mis à jour, l'interrogation **Mise à jour?** s'affiche sur l'écran.

→ Pour effectuer une mise à jour, sélectionnez Oui et validez votre choix avec la touche de droite (√).

La mise à jour s'effectue automatiquement. Le message **Veuillez patienter** s'affiche sur l'écran avec une barre de progression. Lorsque la mise à jour a été transférée, le régulateur redémarre automatiquement et lance une phase d'initialisation.

#### Note:

Retirez la carte uniquement lorsque le menu d'état s'affiche à nouveau sur l'écran après la phase d'initialisation.

→ Si vous ne souhaitez pas effectuer de mise à jour, sélectionnez **Non**.

Le régulateur démarrera automatiquement en mode de fonctionnement normal.

#### Note :

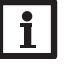

- Le régulateur reconnaît les mises à jour du logiciel résident uniquement lorsque celles-ci ont été enregistrées dans un dossier sous le nom **RESOL**\ **HCM** au premier niveau du répertoire de la carte mémoire.
- →Créez un dossier RESOL\HCM sur la carte mémoire MicroSD et décompressez-y le fichier ZIP téléchargé.

#### Comment procéder à l'enregistrement

- 1. Introduisez la carte MicroSD dans le lecteur.
- 2. Choisissez un type d'enregistrement et réglez l'intervalle souhaité.

L'enregistrement commence immédiatement.

#### Comment arrêter l'enregistrement

- 1. Sélectionnez l'option Retirer carte.
- 2. Retirez la carte après affichage du message Retirer carte.

Si vous avez choisi l'enregistrement **Linéaire**, l'enregistrement s'arrêtera dès que la mémoire sera pleine. Le message **Carte pleine** s'affichera sur l'écran.

Si vous avez choisi l'enregistrement **Cyclique**, l'enregistrement se fera en écrivant par-dessus les données les plus anciennes, c'est-à-dire en les effaçant.

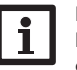

#### Note :

La durée restante d'enregistrement ne diminue pas de manière linéaire en fonction de la taille croissante des paquets de données enregistrés. La taille des paquets de données peut augmenter, par exemple, avec le nombre d'heures de fonctionnement des relais.

#### Comment enregistrer les réglages du régulateur

➔ Pour enregistrer les réglages du régulateur sur une carte mémoire MicroSD, sélectionnez l'option Enregistrer régl..

Pendant l'enregistrement, les messages **Veuillez patienter** puis **OK!** s'afficheront sur l'écran. Les réglages du régulateur seront enregistrés dans un fichier .SET sur la carte mémoire MicroSD.

## Comment charger les réglages du régulateur

- 1. Pour charger les réglages du régulateur sur une carte mémoire MicroSD, sélectionnez l'option **Charger régl.**
- La fenêtre Sélection fichier s'affiche sur l'écran.
- 2. Sélectionnez le ficher .SET désiré.

Pendant le processus de charge, les messages **Veuillez patienter** puis **OK!** s'afficheront sur l'écran.

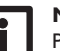

#### Note :

Pour retirer la carte MicroSD en toute sécurité, sélectionnez l'option **Retirer carte...** avant de la retirer. \_\_\_\_

#### Carte mémoire SD

| Paramètre           | Signification                                              | Gamme de réglage/<br>Sélection | Réglage<br>d'usine |
|---------------------|------------------------------------------------------------|--------------------------------|--------------------|
| Retirer carte       | Instruction pour retirer la carte en toute sécurité        | -                              | -                  |
| Enregistrer régl.   | Instruction pour enregistrer les réglages<br>du régulateur | -                              | -                  |
| Charger régl.       | Charger les réglages du régulateur                         |                                | -                  |
| Intervalle d'enreg. | Intervalle d'enregistrement                                | 00:01 20:00 (mm:ss)            | 01:00              |
| Type enregistrem.   | Type d'enregistrement                                      | Cyclique, Linéaire             | Linéaire           |

## 11 Mode manuel

| Mode manuel | E 12:45 🗘 |
|-------------|-----------|
| 🕨 Relais 1  | Auto      |
| Relais 2    | Auto      |
| Relais 3    | Auto      |

Le menu **Mode manuel** permet de régler le mode de fonctionnement des relais du régulateur.

Les relais sont indiqués par ordre croissant.

Le paramètre **Tous relais...** permet de désactiver (Off) ou de mettre en mode automatique (Auto) tous les relais en même temps :

Off = relais désactivé (mode manuel)

Auto = relais en mode automatique

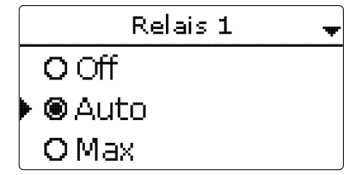

Chaque relais peut être réglé individuellement avec le mode de fonctionnement souhaité. Vous pouvez effectuer les réglages suivants :

- Off = relais désactivé (mode manuel)
- Max = relais activé à 100% (mode manuel)

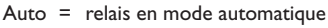

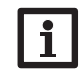

#### Note :

Après toute opération de maintenance ou de contrôle, rétablissez toujours le mode de fonctionnement **Auto**. Autrement l'installation ne fonctionnera pas correctement.

#### Mode manuel

| Paramètre   | Signification                                       | Gamme de réglage/<br>Sélection | Réglage<br>d'usine |
|-------------|-----------------------------------------------------|--------------------------------|--------------------|
| Relais 1 X  | Sélection mode de fonctionnement                    | Max, Auto, Off                 | Auto               |
| Tous relais | Sélection mode de fonctionnement de tous les relais | Auto, Off                      | Off                |

## 12 Code d'utilisateur

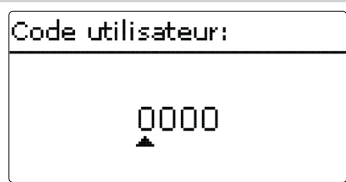

L'accès à certains paramètres est limité et requiert un code d'utilisateur (client).

1. Installateur 0262 (réglage d'usine)

Ce code permet d'accéder à tous les menus et paramètres et de modifier tous les réglages effectués.

#### 2. Client 0000

Le menu Installateur est masqué, les paramètres ne peuvent être modifiés qu'en partie.

Avant de livrer l'appareil à des clients non spécialisés, saisissez le code d'utilisateur client pour éviter qu'ils ne modifient des paramètres essentiels par erreur !

➔ Pour limiter l'accès au menu Installateur, saisissez le code 0000 dans le sous-menu Code utilisateur.

Installation

## 13 Entrées/Sorties

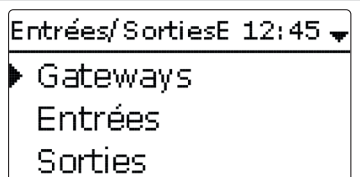

Le menu **Entrées/Sorties** permet de calibrer des sondes et de configurer les sorties de relais.

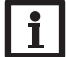

#### Note :

Le sous-menu Gateways n'a aucune fonction !

13.1 Entrées

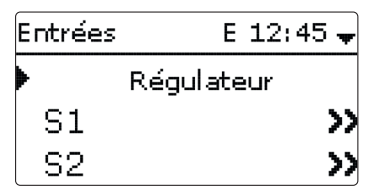

Ce sous-menu permet de spécifier, pour chaque entrée, le type de sonde connectée. Vous pouvez choisir entre les types suivants :

- Pt1000
- Interrupteur (uniquement S4)
- RTA (uniquement S5)
- Aucune

#### ATTENTION ! Risque d'endommagement de l'installation !

Si vous sélectionnez un type de sonde erroné, ceci peut peut perturber le bon fonctionnement du régulateur. Cela peut même provoquer des dommages à l'installation !

→ Veillez donc à sélectionner le type de sonde correct !

Le type **Pt1000** offre l'option **Offset**. Celle-ci permet de régler un offset (calibrage) individuel pour chacune des sondes.

1. Pour régler un Offset, sélectionnez la sonde souhaitée avec la touche de droite  $(\checkmark)$ .

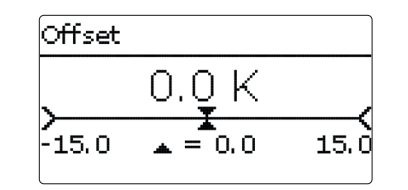

Lightwheel<sup>®</sup> et validez votre choix avec la touche de droite ( $\checkmark$ ).

Entrées/Sorties/Entrées

Sélection de l'entrée pour sonde

Inversion de l'interrupteur (uniquement

lorsque le type Interr. a été sélectionné)

Sorties

R1

Sélection type de sonde

Offset des sondes

Paramètre Signification

S1...S5

Туре

Offset

Inversé

13.2 Sorties

e Installation

Réglage

d'usine

Pt1000

0.0 K

Non

Gamme de réglage/ Sélection

Interr. (uniquement S4), RTA

-15.0 ... +15.0 K

E 12:46 🗘

Oui, Non

(uniquement S5), BAS (uniquement S5), Pt1000, Pas de

R2 R3 Ce sous-menu permet de régler le type de commande et la vitesse minimale des relais du régulateur.

→ Pour effectuer les réglages d'un relais, sélectionnez le relais souhaité avec la touche de droite ( $\checkmark$ ).

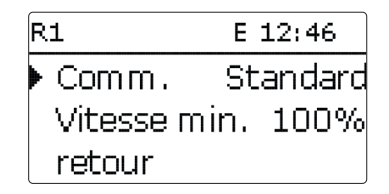

Chaque relais peut être réglé individuellement avec le type de commande et la vi- Entrées/Sorties/Sorties tesse minimale souhaités. Lorsque vous réglez le relais R4 sur le type de commande Standard, le paramètre Vitesse minimale ne sera pas disponible.

Le type de commande indique la manière dont s'effectue le réglage de vitesse des pompes connectées au régulateur. Vous pouvez utiliser les modes suivants :

- Adaptateur = Signal de vitesse d'un adaptateur interface VBus®/PWM
- Installation

0-10V

= Réglage de vitesse à travers un signal PWM ((uniquement R1) **PWM** = Commande par impulsions (réglage d'usine) Standard

Le réglage de vitesse d'une pompe HE s'effectue à travers un signal PWM/0-10V. La pompe doit être connectée à la fois à un relais (alimentation électrique) et à la sortie PWM ou 0-10V du régulateur.

= Réglage de vitesse à travers un signal 0-10V (uniquement R1)

Lorsque vous sélectionnez le type de commande **PWM** ou **0-10 V**, le paramètre Courbe s'affichent sur l'écran. Le paramètre courbe permet de sélectionner une courbe PWM pour les pompes solaires ou les pompes de chauffage.

#### Commande : PWM, Courbe Solaire

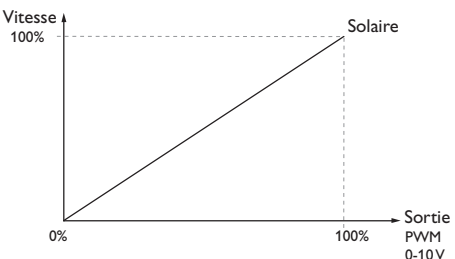

Commande : PWM, Courbe Chauffage

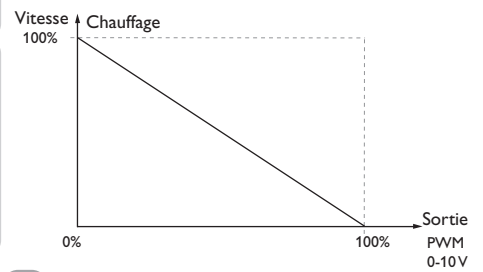

| Paramètre    | Signification Gamme de réglage/ Sélection |                                                                      | Réglage d'usine |
|--------------|-------------------------------------------|----------------------------------------------------------------------|-----------------|
| R1R4         | Sélection sortie de relais                |                                                                      | -               |
| Commande     | Mode de commande                          | Adaptateur, 0-10 V (uniquement R1),<br>PWM (uniquement R1), Standard | Standard        |
| Courbe       | Courbe PWM                                | Solaire, Chauffage                                                   | Chauffage       |
| Vitesse min. | Vitesse minimale                          | (20) 30100 %                                                         | 30%             |

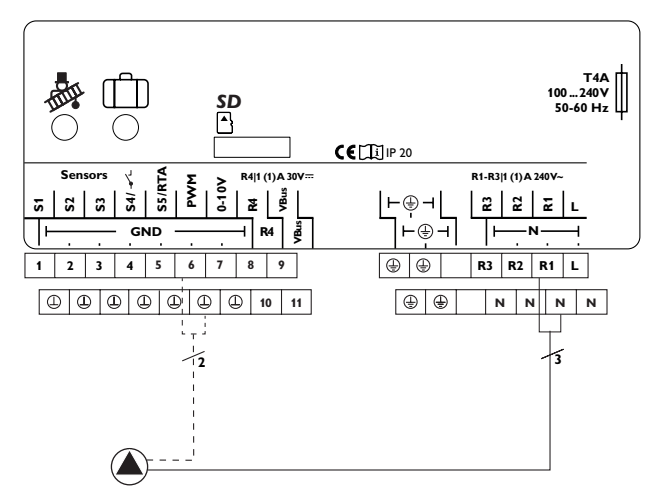

Exemple de connexion électrique d'une pompe à haut rendement

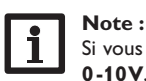

Si vous réglez une sortie sur le type de commande PWM, Adapter ou 0-10V, la vitesse minimale correspondante sera réglable entre 20...100%.

## 14 Détection de pannes

En cas de panne, un message s'affichera sur l'écran du régulateur.

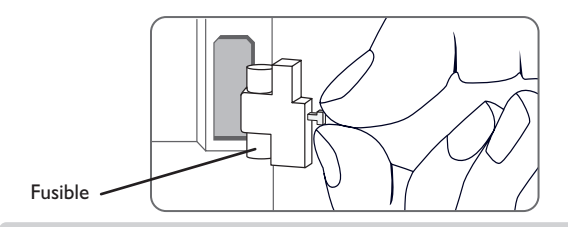

Le témoin lumineux de contrôle du Lightwheel®clignote en rouge.

Sonde défectueuse. Le canal d'affichage de sonde correspondant affiche un code d'erreur a u lieu d'afficher une température.

Court-circuit ou rupture de câble.

Il est possible de contrôler la résistance des sondes de température à l'aide d'un ohmmètre lorsque celles-ci ne sont pas connectées. Le tableau ci-dessous indique les valeurs de résistance correspondant aux différentes températures.

|     |     | L           |   |     |     |             |
|-----|-----|-------------|---|-----|-----|-------------|
| °C  | °F  | Ω<br>Pt1000 | - | °C  | °F  | Ω<br>Pt1000 |
| -10 | 14  | 961         |   | 55  | 131 | 1213        |
| -5  | 23  | 980         |   | 60  | 140 | 1232        |
| 0   | 32  | 1000        |   | 65  | 149 | 1252        |
| 5   | 41  | 1019        |   | 70  | 158 | 1271        |
| 10  | 50  | 1039        |   | 75  | 167 | 1290        |
| 15  | 59  | 1058        |   | 80  | 176 | 1309        |
| 20  | 68  | 1078        |   | 85  | 185 | 1328        |
| 25  | 77  | 1097        |   | 90  | 194 | 1347        |
| 30  | 86  | 1117        |   | 95  | 203 | 1366        |
| 35  | 95  | 1136        |   | 100 | 212 | 1385        |
| 40  | 104 | 1155        |   | 105 | 221 | 1404        |
| 45  | 113 | 1175        |   | 110 | 230 | 1423        |
| 50  | 122 | 1194        |   | 115 | 239 | 1442        |

#### AVERTISSEMENT ! Choc électrique !

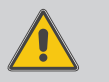

Lorsque le boîtier est ouvert, des composants sous tension sont accessibles !

Débranchez l'appareil du réseau électrique avant de l'ouvrir !

Le régulateur est protégé par un fusible. Pour accéder au porte-fusible, retirez le couvercle. Le porte-fusible contient également le fusible de rechange. Pour changer le fusible, détachez le porte-fusible en le tirant vers l'avant.

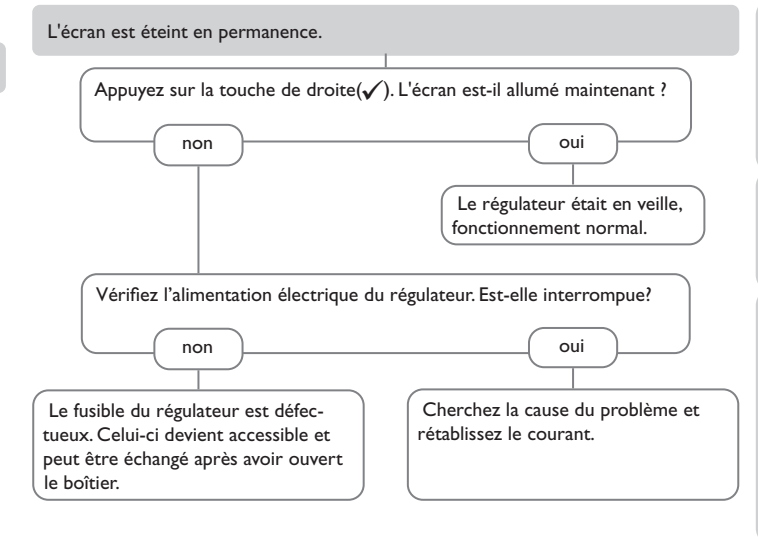

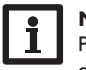

Note :

Pour voir les réponses à des questions posées fréquemment (FAQ), consultez le site www.resol.fr.

fr

Le menu État indique que la pompe du circuit de chauffage fonctionne alors que ceci n'est pas le cas

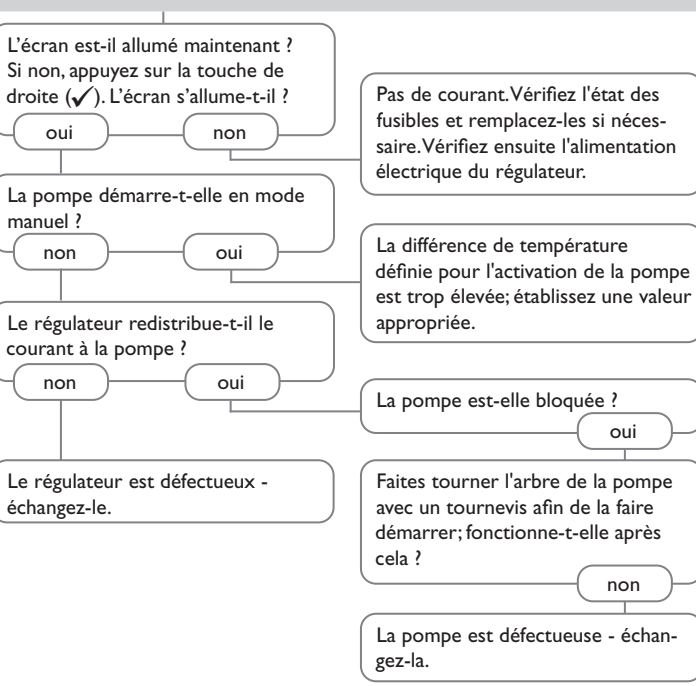

Installation

#### Accessoires 15

#### 15.1 Sondes et instruments de mesure

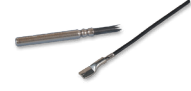

#### Sondes

Notre gamme de sondes comprend des sondes à haute température, des sondes de contact pour surface plate, des sondes de mesure de la température extérieure, des sondes de mesure de la température ambiante et des sondes de contact pour tuyau ou des sondes munies de doigts de gant.

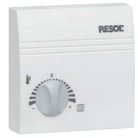

#### Dispositif de commande à distance RTA12

Le dispositif de commande RTA12 permet de régler la courbe de chauffe confortablement, de chez vous.

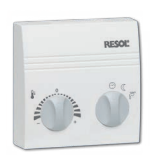

## Dispositif de commande à distance RCP12

Le dispositif de commande RCP12 permet de régler la courbe de chauffe confortablement, de chez vous. Une sonde intégrée mesure la température ambiante.

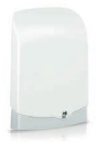

#### Sondes de température extérieure FAP13

La sonde FAP13 sert à mesurer la température extérieure à l'aide d'une sonde de température Pt1000. La sonde FAP13 est placée dans un boîtier concu pour un montage extérieur qui la protège des projections d'eau. Des passescâbles pour les câbles des sondes sont situés à l'intérieur du boîtier et facilitent son installation.

#### 15.2 Accessoires VBus<sup>®</sup>

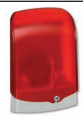

#### Module avertisseur AM1

Le module avertisseur AM1 sert à signaler toute erreur produite dans l'installation. Il se branche sur le VBus® du régulateur et délivre un signal optique d'alarme à travers une LED rouge en cas de panne.

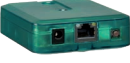

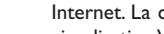

## Module de communication KM2

Le module de communication KM2 est l'interface idéale entre un régulateur solaire ou de chauffage et le réseau Internet. La connexion entre le régulateur et le portail de visualisation VBus.net s'effectue en quelques étapes.

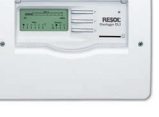

## Datalogger DL2

Pour l'affichage de données avec VBus.net. livré avec carte mémoire SD et câble réseau: adaptateur secteur et câble VBus<sup>®</sup> déjà connectés.

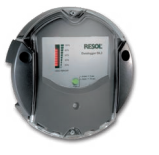

#### **DL2** Datalogger

For visualisation via VBus net, incl. SD card and network cable, mains adapter and VBus® cable pre-connected.

#### VBus<sup>®</sup>Touch HC

Cette application se caractérise par une commande simple et vous offre la possibilité de configurer votre régulateur de chauffage (DeltaTherm<sup>®</sup> HC et HC mini) à travers des terminaux mobiles.

Cela vous permet, par exemple, de régler simplement et confortablement le mode de fonctionnement de votre régulateur. De plus, les données du système s'affichent clairement sous forme graphique.

VBus® est une marque déposée par RESOL GmbH

Google Play is a trademark of Google Inc.

Apple, le logo Apple, iPad et iPhone sont des margues déposées par Apple Inc., enregistrées aux États-Unis et dans d'autres régions. App Store est une marque d'Apple Inc.

#### 15.3 Adaptateurs interface

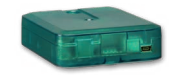

ANDROID APP BEI

Google play

Available on the

App Store

#### Adaptateur interface VBus®/USB & VBus®/LAN

L'adaptateur VBus<sup>®</sup>/USB permet de brancher le régulateur sur le port USB de votre ordinateur à travers le VBus<sup>®</sup>. L'adaptateur interface VBus®/LAN sert à brancher le régulateur sur un PC ou un routeur et permet ainsi l'accès au régulateur à travers le réseau local de l'utilisateur.

| 16 Index                                                                       |      |                                   |    |
|--------------------------------------------------------------------------------|------|-----------------------------------|----|
| Α                                                                              |      | L                                 |    |
| Accès à distance                                                               | 31   | Lightwheel <sup>®</sup>           | 11 |
| Accessoires                                                                    | 41   | Μ                                 |    |
| С                                                                              |      | Menu de mise en service           |    |
| Chauffage d'appoint                                                            | 30   | Messages                          | 24 |
| Classe des régulateurs de température                                          | . 18 | MicroSD                           | 10 |
| Code d'utilisateur                                                             | 36   | Microtouches                      | 11 |
| Comm. à dist                                                                   | 27   | Mises à jour de logiciel résident | 35 |
| Commande ambiante                                                              | 28   | Mode automatique                  | 17 |
| Commande modulante                                                             | 26   | Mode de fonctionnement, relais    |    |
| Comment charger les réglages du régulateur                                     | 35   | Mode été                          |    |
| Comment enregistrer les réglages du régulateur                                 | 35   | Mode jour                         | 31 |
| Comment remplacer le fusible                                                   | 39   | Mode nuit                         |    |
| Compte à rebours                                                               | 32   | Modes d'abaissement               | 31 |
| Correction jour                                                                | 27   | 0                                 |    |
| Correction jour / nuit                                                         | 29   | Offset                            | 37 |
| Correction nuit                                                                | 29   | Offset des sondes                 |    |
| Courbe de chauffe                                                              | 27   | Р                                 |    |
| D                                                                              |      | Pompes à haut rendement           |    |
| Directive ErP                                                                  | 18   | R                                 |    |
| Dispositif de commande à distance                                              | 31   | Raccordement au réseau            |    |
| Dispositif de commande à distance avec interrupteur de mode de fonctionnement. | 31   | Réglage de vitesse à travers PWM  |    |
| E                                                                              |      | Réglages de base                  |    |
| Erreur de sonde, message d'erreur                                              | . 24 | S                                 |    |
| F                                                                              |      | Schéma                            |    |
| Fonction antigel                                                               | 31   | Schémas préconfigurés             | 17 |
| Fonction ramoneur 11                                                           | , 32 | Séchage chape                     |    |
| н                                                                              |      | Seuil de température              |    |
| Heure de départ                                                                | 31   |                                   |    |
| 1                                                                              |      |                                   |    |
| -<br>Influence ambiante                                                        | 28   |                                   |    |
| Interrupteur de mode de fonctionnement                                         | 31   |                                   |    |
| Intervalle                                                                     | 27   |                                   |    |

. .

fr

| Т                                              |    |
|------------------------------------------------|----|
| Tdépartmin                                     | 27 |
| Témoin lumineux                                | 11 |
| Température de départ                          | 33 |
| Température maximale du départ                 | 27 |
| Température nominale                           | 27 |
| Température nominale de départ                 | 27 |
| Temps de fonctionnement de la vanne mélangeuse | 27 |
| Thermostat                                     | 30 |
| Thermostat d'ambiance                          | 29 |
| Type chauffage                                 | 27 |
| V                                              |    |
| Valeurs bilan                                  | 24 |
| Valeurs mesurées                               | 24 |
| Z                                              |    |
| Zone                                           | 30 |
|                                                |    |

Votre distributeur :

#### Note importante :

Les textes et les illustrations de ce manuel ont été réalisés avec le plus grand soin et les meilleures connaissances possibles. Étant donné qu'il est, cependant, impossible d'exclure toute erreur, veuillez prendre en considération ce qui suit :

Vos projets doivent se fonder exclusivement sur vos propres calculs et plans, conformément aux normes et directives valables. Nous ne garantissons pas l'intégralité des textes et des dessins de ce manuel; ceux-ci n'ont qu'un caractère exemplaire. L'utilisation de données du manuel se fera à risque personnel. L'éditeur exclue toute responsabilité pour données incorrectes, incomplètes ou erronées ainsi que pour tout dommage en découlant.

#### **RESOL-Elektronische Regelungen GmbH**

Heiskampstraße 10 45527 Hattingen / Germany Tel.: +49 (0) 23 24 / 96 48 - 0 Fax: +49 (0) 23 24 / 96 48 - 755 www.resol.fr contact@resol.fr

#### Note :

Le design et les caractéristiques du régulateur sont susceptibles d'être modifiés sans préavis.

Les images sont susceptibles de différer légèrement du modèle produit.

#### Achevé d'imprimer

Ce manuel d'instructions pour le montage et l'utilisation de l'appareil est protégé par des droits d'auteur, toute annexe inclue. Toute utilisation en dehors de ces mêmes droits d'auteur requiert l'autorisation de la société **RESOL-Elektronische Re**gelungen **GmbH**. Ceci s'applique en particulier à toute reproduction / copie, traduction, microfilm et à tout enregistrement dans un système électronique.

#### © RESOL-Elektronische Regelungen GmbH